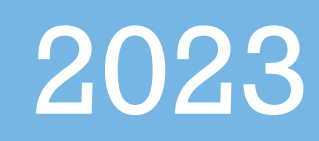

# Licensure User Manual

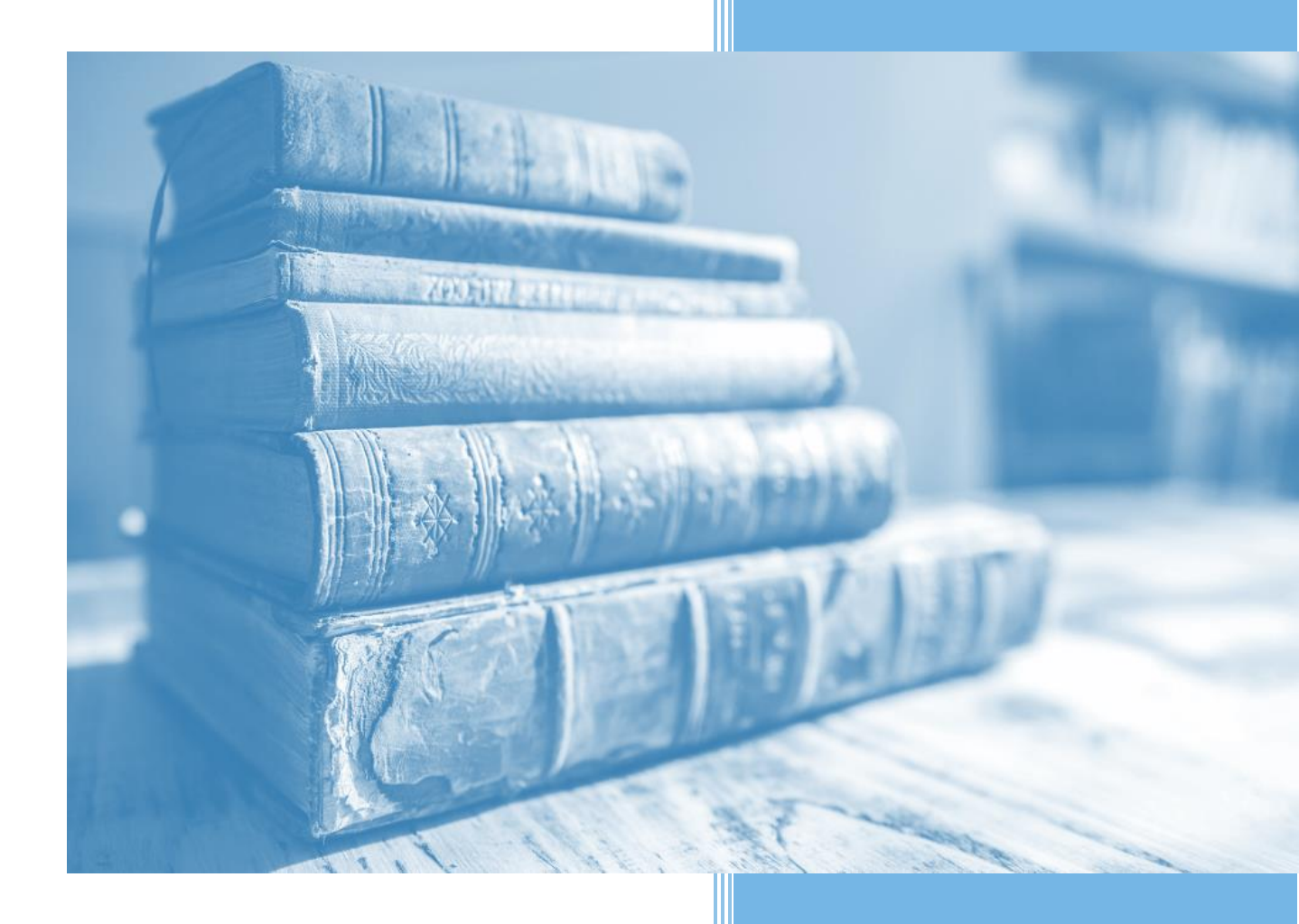

# **TABLE OF CONTENTS**

| CREATE AN OH ID ACCOUNT               | 3  |
|---------------------------------------|----|
| DEPARTMENT OF EDUCATION PROFILE SETUP | 8  |
| REQUEST AN EDUCATOR STATE ID          | 13 |
| ACCESS THE CORE SYSTEM                | 15 |
| CORE DASHBOARD                        | 16 |
| DASHBOARD FEATURES                    | 16 |
| SUBMIT AN APPLICATION                 |    |
| APPLICATION INFORMATION               |    |
| APPLY FOR NEW LICENSE                 | 19 |
| SELECTING A CREDENTIAL                | 20 |
| SUBSTITUTE LICENSE                    | 20 |
| APPLICATIONS FOR RENEWALS             | 25 |
| RENEWING SUBSTITUTE TEACHING LICENSE  | 25 |
| RENEWING PROFESSIONAL LICENSE         | 26 |
| APPLICATION PAYMENT                   | 30 |
| E-CHECK PAYMENT                       | 31 |
| CREDIT CARD PAYMENT                   | 32 |
| OH ID ACCOUNT HELP                    | 34 |
| SET UP SECURITY OPTIONS               |    |
| SECURITY QUESTIONS OPTION             |    |
|                                       |    |

# **CREATE AN OH|ID ACCOUNT**

# PLEASE NOTE: Users must create an OH|ID account and a Department of Education Profile to access the CORE system and submit applications for licensure. If you currently have an OH|ID and Educator State ID, you can proceed to page 18.

Begin by navigating to https://ohid.ohio.gov and then follow the steps below.

#### Step 1. Click the Create OH ID Account button.

| Language Translation                                                                                                    |                                                                                                    | An Official Site of Ohio.gov                                                                                                    |
|----------------------------------------------------------------------------------------------------|----------------------------------------------------------------------------------------------------|----------------------------------------------------------------------------------------------------|
| ⊖OH ID                                                                                                    | SECURITY DEVELOPERS HELP MANAGE OH ID ACCC                                                                                                    |                                                                                                    |
| Secure access to State of Ohio<br>OH ID provides users with a more secure and privativity with State of Ohio programs. Users with an OH ID at applications by only entering their username and provide the other the other | Services Use<br>te experience during online interactions<br>account can access multiple State<br>password once. Pass                                                                                                    | r ID<br>SOT YOUR USERID?<br>sword                                                                                                    |
|                                                                                                    | FOR                                                                                                    | SOT PASSWORD?                                                                                                    |
|                                                                                                    |                                                                                                    |                                                                                                    |
| Simplified Experience for Users                                                                                                    | Reduced Costs for Agencies                                                                                                    | Enhanced Security for Everyone                                                                                                    |
| OH ID provides users with a seamless digital experience by<br>allowing them to easily access and navigate state and agency<br>websites from any device with one set of logon credentials.                                                                                                    | State agencies that implement OH/ID save time, money, and<br>effort through operational efficiencies, 24 x 7 technical support,<br>repeatable frameworks, accelerators and built-in compliance<br>with federal and state information security standards, policies<br>and regulations. | OH ID adheres to best practice security and privacy regulations<br>as defined by the National Institute of Standards and Technology<br>(NIST). These security controls are built into the InnovateOhio<br>Platform so that on-boarded agencies are automatically<br>compliant. Agencies and their users can rest assured that their<br>digital identities are kept safe and secure. |

Are you interested in providing a more secure, private, and enhanced experience for your users? Learn more about onboarding to OHID Step 2. Enter your email address. Click Send PIN to have a one-time only PIN sent to the email you provided for verification.

| Language Translation |                                                                                                    | An Official Site of Ohio.gov |
|----------------------|----------------------------------------------------------------------------------------------------|------------------------------|
| ⊖OH ID               |                                                                                                    |                              |
|                      |                                                                                                    |                              |
| Create OH ID Account | Email Verification                                                                                                    |                              |
| 1 Email Verification | With one OHJID account, you can sign in to multiple State of Ohio agency systems more securely.<br>You need an active email address to create an OHJID account. Need to create one? Companies such as <u>Google</u> ,<br><u>Microsoft, AOL</u> , and <u>Yahoo</u> offer free email accounts. |                              |
| 2 Personal Info      | We need to verify the email address you want to use for your OH/ID account. A one-time PIN will be emailed to<br>the email address you provide below.                                                                                                    |                              |
| 3 Pick a Username    | Email Address Confirm Email Address                                                                                                    |                              |
| (4) Create Password  |                                                                                                    |                              |
| 5 Account Recovery   |                                                                                                    |                              |
| 6 Terms & Conditions | Cancel Send PIN                                                                                                    |                              |
|                      |                                                                                                    |                              |
|                      | Keeping Your Information Safe<br>OHJID respects your privacy. All the data we collect is to give you a better and more secure service. OHJID<br>does not lease, sell, or release your information to private companies, contractors, or vendors for any<br>purpose.                          |                              |

**Step 3.** Enter the PIN you received in the pop-up window and click Verify. If you did not receive an email, check to make sure your email address is typed correctly and search your junk and spam folders. The system-generated email usually arrives within a few seconds but may take up to several minutes. If necessary, click Send New PIN to invalidate the previous PIN and send a new one to your email.

Once your email is verified, click Next.

|                                                                                                    | An Official Site of Ohio.go                                                                                                    |
|----------------------------------------------------------------------------------------------------|----------------------------------------------------------------------------------------------------|
|                                                                                                    |                                                                                                    |
|                                                                                                    |                                                                                                    |
|                                                                                                    |                                                                                                    |
| Email Verification                                                                                                    |                                                                                                    |
| An email with a one-time PIN was sent to (your email address).                                                                                                    |                                                                                                    |
| Enter PIN                                                                                                    |                                                                                                    |
| ✓ VERIFIED                                                                                                    |                                                                                                    |
| Having Trouble?                                                                                                    |                                                                                                    |
| <ul> <li>Search your junk mail and spam folder for an email from: DONOTREPLY-EnterpriseIdentity@ohio.gov.</li> <li>Wait 10 minutes and refresh your email inbox.</li> </ul> |                                                                                                    |
| Still Having Trouble?<br>Your email provider is likely marking this email as spam, which is blocking or delaying it.                                                        |                                                                                                    |
| Add DONOTREPLY-Enterpriseldenity@Ohio.gov to your contacts.     Ask your IT administrator to add this email to the safe-sender list.                                        |                                                                                                    |
| Send me a new PIN                                                                                                    |                                                                                                    |
| Cancel Next                                                                                                    |                                                                                                    |
|                                                                                                    | <section-header><section-header><section-header><section-header><section-header><section-header><section-header><section-header><section-header></section-header></section-header></section-header></section-header></section-header></section-header></section-header></section-header></section-header> |

Step 4. Enter your personal information and click Next.

| Language Translation |                                                                                      |                                 |      |
|----------------------|--------------------------------------------------------------------------------------|---------------------------------|------|
| ⊖OH ID               |                                                                                      |                                 |      |
|                      |                                                                                      |                                 |      |
|                      |                                                                                      |                                 |      |
| Create OH ID Account | Personal Info                                                                        |                                 |      |
| Email Verification   | Legal First Name                                                                     | Legal Last Name                 |      |
| 2 Personal Info      | Date of Birth                                                                        | Last 4 digits of SSN (optional) |      |
| 3 Pick a Username    | mm/dd/yyyy<br>Be sure to use your real date of<br>birth, you may need it for account |                                 |      |
| 4 Create Password    | recovery later.                                                                      |                                 |      |
| 5 Account Recovery   |                                                                                      |                                 |      |
| 6 Terms & Conditions |                                                                                      |                                 |      |
|                      | Cancel                                                                               |                                 | Next |
|                      |                                                                                      |                                 |      |

Step 5. Create a username for your OH|ID account and click Next.

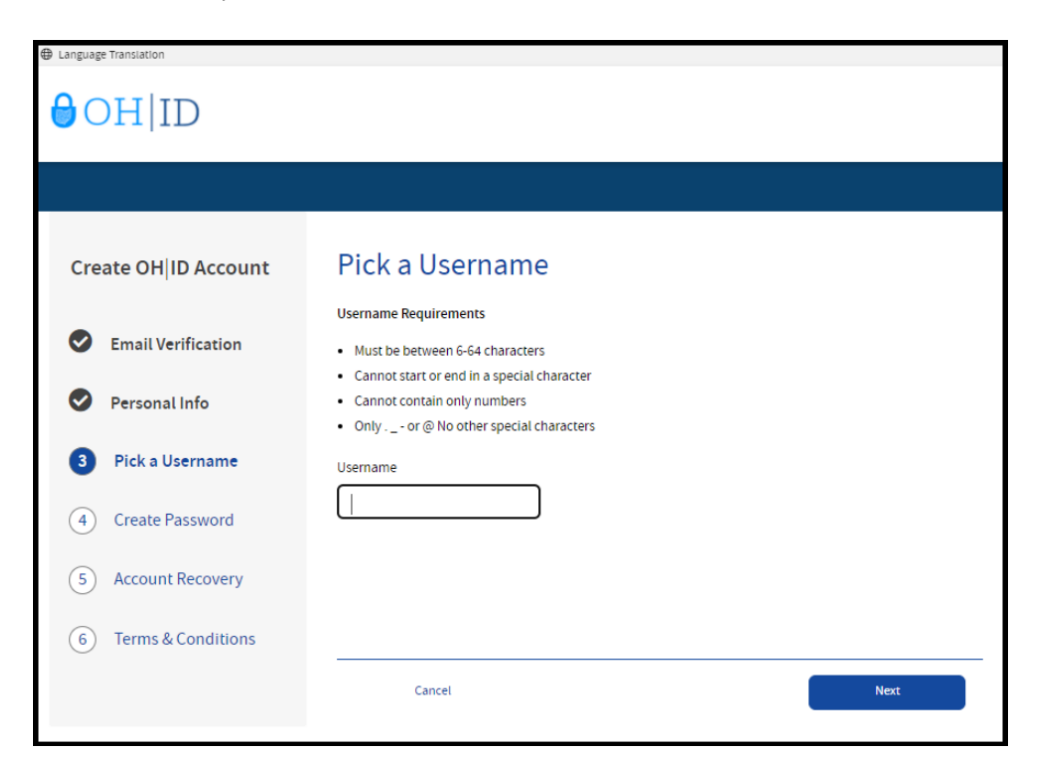

Step 6. Create a password for your OH|ID and click Next.

| Create OH ID Account | Create Passw                                                                 | vord                                                                                                    |            |
|----------------------|------------------------------------------------------------------------------|----------------------------------------------------------------------------------------------------|------------|
| Email Verification   | Password Requirements Must have at least 8 and n Must contain 1 character    | io more than 30 characters in length                                                                                                    |            |
| Personal Info        | <ul> <li>Upper case letters (A-Z</li> <li>Lower case letter (a-z)</li> </ul> | ()                                                                                                    |            |
| Pick a Username      | <ul> <li>Numbers (0-9)</li> <li>Special characters (!\$#</li> </ul>          | $t_{n,0} \otimes \otimes_{n} \otimes \delta_{n}^{*} \underline{}_{n+m > <} () \{ \left[ \left[ \left[ \left[ \left( 0 \otimes_{m} \sum_{i=1}^{n} \left( \left( \left[ \left( \left[ \left( 0 \otimes_{m} \sum_{i=1}^{n} \left( \left( \left[ \left( \left[ \left( 0 \otimes_{m} \sum_{i=1}^{n} \left( \left( \left[ \left( \left[ \left( \left[ \left( \left[ \left( 0 \otimes_{m} \sum_{i=1}^{n} \left( \left[ \left( \left[ \left( \left( \left[ \left( \left[ \left( \left( \left[ \left( \left[ \left( \left[ \left( \left( \left[ \left( \left( \left[ \left( \left( \left[ \left( \left( \left[ \left( \left[ \left( \left( \left( \left[ \left( \left( \left( \left( \left[ \left( \left( \left( \left( \left( \left( \left( \left( \left( \left( \left( \left( \left( $ |            |
| 4 Create Password    | <ul> <li>Cannot include your first</li> <li>Example: If your name</li> </ul> | name, last name, username, or OH ID<br>or username is John Smith, your password cannot contain "John" or "Smith                                                                                                    | I <b>"</b> |
| 5 Account Recovery   | Password                                                                     | Confirm Password                                                                                                    |            |
| 6 Terms & Conditions |                                                                              |                                                                                                    |            |
|                      | Cancel                                                                       | Maart                                                                                                    |            |

**Step 7**. (Optional) Enter your mobile phone number to set up your mobile/text account recovery method for your OH|ID account and click **Next**.

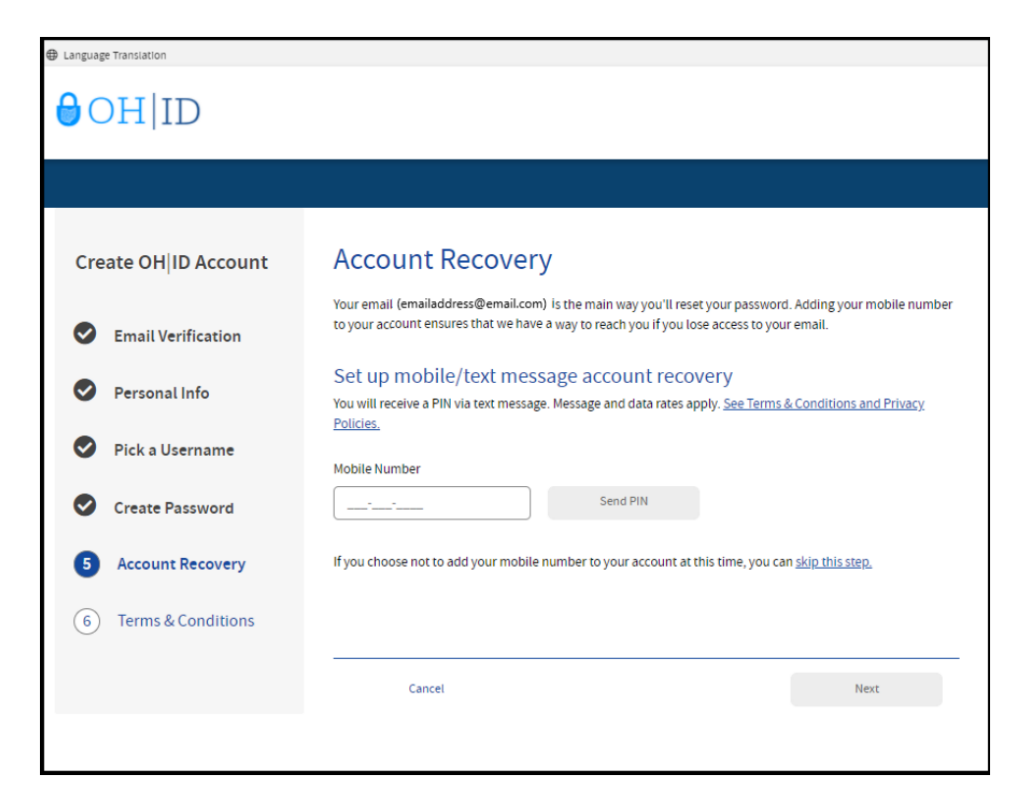

You will receive a text message with a PIN. Enter the PIN in the next OH|ID Account Recovery screen and click Verify. Once it is verified, click Next.

**Step 8.** Read and accept the **Terms and Conditions** and answer the **Verification Question**. Then click **Create Account** to submit the request. You will receive an email confirmation when your account is created. This email will include the username you created.

| anguage Translation  |                                                                                                    |
|----------------------|----------------------------------------------------------------------------------------------------|
| OH ID                |                                                                                                    |
|                      |                                                                                                    |
| Create OH ID Account | Terms & Conditions                                                                                                    |
| Email Verification   | In order to proceed with creating your account, you must agree to the following terms and conditions.<br>By clicking "I Agree" and creating an OHID account, you consent to use electronic signatures with the State of<br>Ohio and receive communications in electronic form.                                                                                                    |
| Personal Info        | If you use this site, you are responsible for maintaining the confidentiality of your OHID account(s) and<br>pactured(s) and for restriction scores to your computer and you area to accept exponsibility for all activities                                                                                                    |
| Pick a Username      | password(s) and for restricting access to your computer, and you agree to accept responsionity for all activities<br>that occur under your OH[ID account(s) or password(s). The Ohio Department of Administrative Services<br>reserves the right, in the event of a violation of law or State of Ohio policy, or as a result of any suspicious<br>activities accessing accessing of the event of a violation of law or State of Ohio policy, or as a result of any suspicious<br>activities accessing accessing of the event of a violation of law or State of Ohio policy, or as a result of any suspicious<br>activities accessing accessing of the event of a violation of law or State of Ohio policy. |
| Create Password      | activity occurring on your OHID account, to refuse service, terminate accounts, remove or edit content on<br>ohid.ohio.gov, or cancel transactions related to your OHID account.                                                                                                    |
| Account Recovery     | I Agree                                                                                                    |
| 6 Terms & Conditions | Confirm you are not a robot                                                                                                    |
|                      | What is forty six thousand and fifty eight as a number?<br>Verify                                                                                                    |
|                      |                                                                                                    |
|                      | Cancel Create Account                                                                                                    |
|                      |                                                                                                    |

After you click **Create Account**, you will see a prompt to check the email address you provided when setting up your OH|ID account. Click **log in to OH|ID** to access your OH|ID account login screen. The username and password you created should already be filled in for you. If not, enter the information and click **Log in**.

Your next step is to create a Department of Education profile or link your new OHID account to your existing Department of Education profile. Please proceed to the *Department of Education Profile Setup* section of this manual for instructions.

## **DEPARTMENT OF EDUCATION PROFILE SETUP**

You will create your Department of Education profile (or link to your existing Department of Education profile) after setting up your OH|ID account. Go to <u>https://ohid.ohio.gov</u> to log in to your OH|ID account and select **Sites & Applications** in the blue ribbon at the top of the screen. Then follow the directions below.

#### Step 1. Click Visit the App Store.

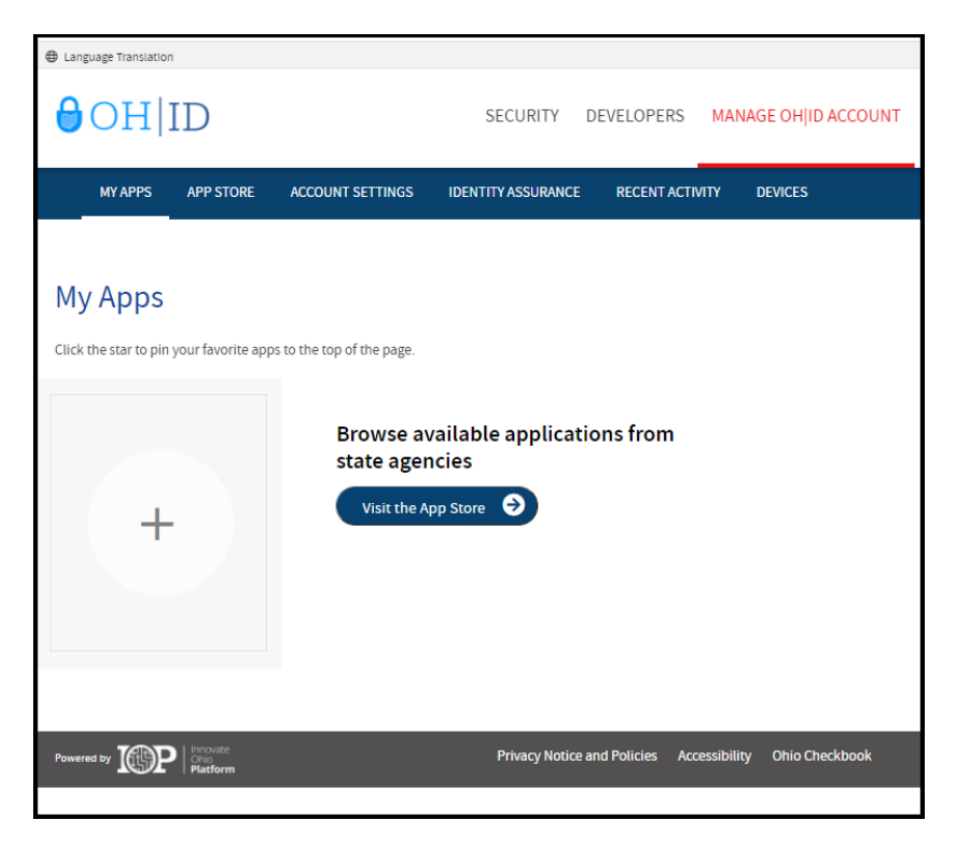

Step 2. Click Request Access in the Department of Education Profile Setup app tile.

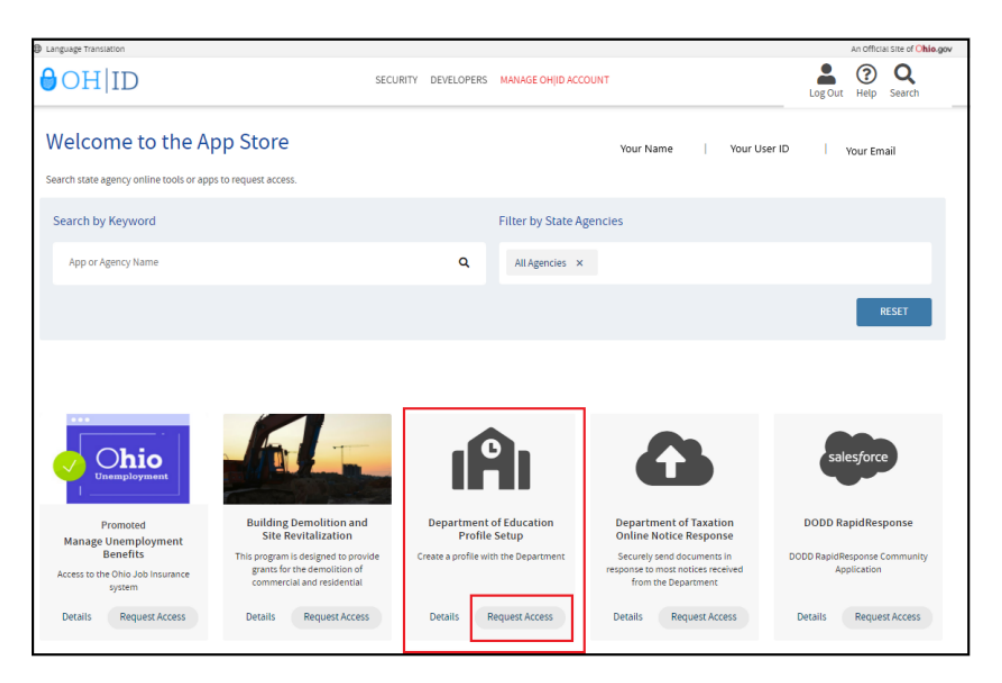

Step 3. Click Request Access to Group

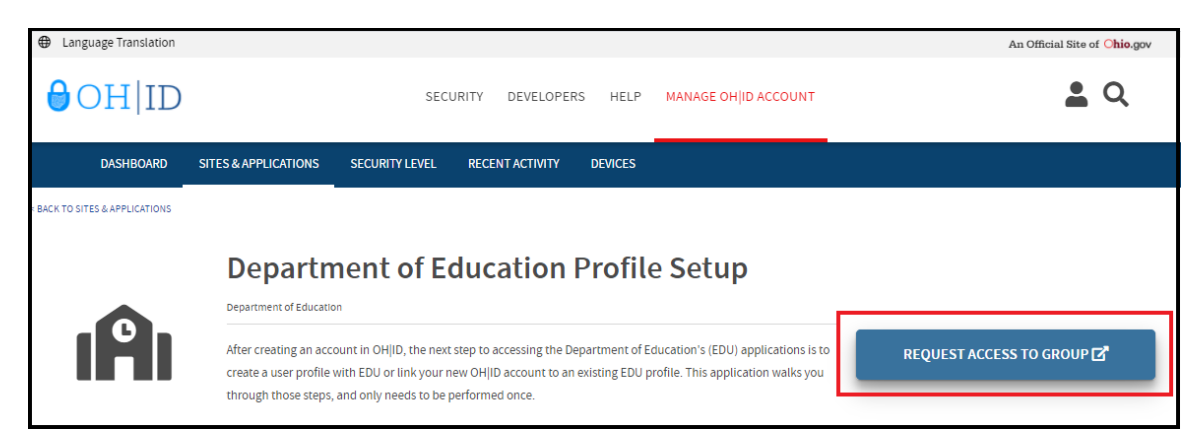

**Step 4.** A pop-up will appear containing the Terms and Conditions. Check the box next to **Agree to Terms** and click **Request Access to Group** to proceed.

| This suste          | in contains muanment information and is participant to authorized usars ONIV Unauthorized access use minuse or modification of this                 |
|---------------------|----------------------------------------------------------------------------------------------------|
| compute             | r system or of the data contained herein or in transit to and from this system is strictly prohibited, may be in violation of state and federal law |
| and may             | be subject to administrative action, civil and criminal penalties. Use of the system is governed by United States law and Ohio law and              |
| policies.           |                                                                                                    |
|                     |                                                                                                    |
| You have            | no expectation of privacy in any material placed or viewed on this system. The State of Ohio monitors activities on this system and may             |
| record an           | d disclose those activities internally and to law enforcement and other entities to ensure the proper and lawful use of its information and         |
| resources           | . Such monitoring may result in the acquisition, recording and analysis of all data being communicated, transmitted, processed or stored in         |
| this syste          | m by a user. The State of Ohio complies with state and federal law regarding legally protected confidential information but may not treat any       |
| other use           | as private or confidential. ANYONE USING THIS SYSTEM EXPRESSLY CONSENTS TO SUCH MONITORING.                                                         |
| The Ohio            | Department of Administrative Services reserves the right to take appropriate legal action in any state or federal court to address any              |
| instances           | of unauthorized use of this site, and you consent to exclusive jurisdiction and yenue in such courts.                                               |
| in a section of the | er anderen de en en and end per consent de catalant personalion and vende in addition de                                                            |

You may receive notification that your request to access the Ohio Department of Education Profile has been submitted. Check the email you used when setting up your OH|ID account to verify your request has been granted.

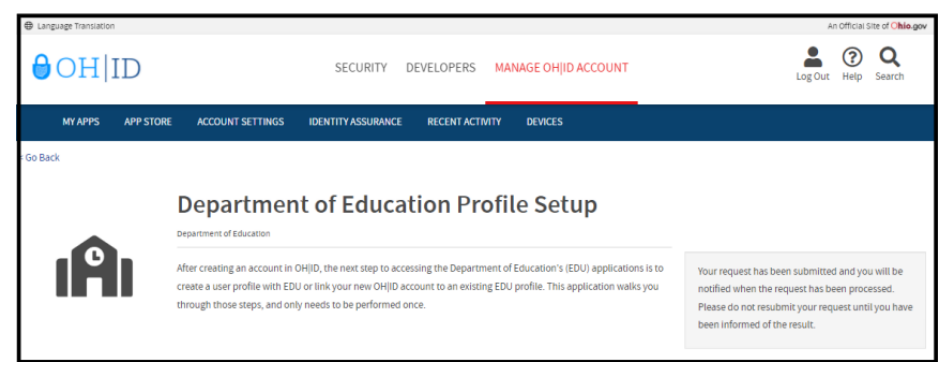

**Step 5**. Once you receive the email verifying your request has been granted, click My Apps on your OH|ID dashboard. Then click Open App in the Department of Education Profile Setup tile

| Language Translation              |                        |                            |                    |               |              |
|-----------------------------------|------------------------|----------------------------|--------------------|---------------|--------------|
| ⊖OH                               | ID                     |                            | SECURITY           | DEVELOPERS    | MANAGE OH ID |
| MY APPS                           | APP STORE              | ACCOUNT SETTINGS           | IDENTITY ASSURANCE | RECENT ACTIVI | TY DEVICES   |
|                                   | 1                      |                            |                    |               |              |
| My Apps<br>Click the star to ping | your favorite app      | is to the top of the page. |                    |               |              |
| IF                                | <b>`</b>               | r                          |                    |               |              |
| Department<br>Profile             | of Education<br>Setup  |                            |                    |               |              |
| Create a pro<br>Depar             | file with the<br>tment |                            |                    |               |              |
| Details                           | Open App               | ]                          |                    |               |              |

**Step 6a**. If a Department of Education profile is found, you will be prompted to view your Department of Education apps.

| Department of Education Profile                                                                                                    |  |
|----------------------------------------------------------------------------------------------------|--|
| We have successfully found your Department of Education profile! Please click the "View Applications" button below to view your applications. View Applications |  |

You are now ready to access the CORE system. Please proceed to the *Access the CORE System* section of this manual.

**Step 6b.** If a Department of Education profile is not found, click **Create Profile** to create your Department of Education Profile.

|                                     | epartment of Education Profile                                                   |
|-------------------------------------|----------------------------------------------------------------------------------|
| Welcome to the Ohio Department of E | ducation. Please create a Profile by clicking the "Create Profile" button below. |

Step 7. Complete the Department of Education Profile Creation Pages and click Next at the bottom of each page.

| CDENTIFY DEPARTMENT CONTRACTOR DEPARTMENT CONTRACTOR DEPARTMENT CONTRACTOR DEPARTMENT CONTRACTOR DEPARTMENT CONTRACTOR DEPARTMENT CONTRACTOR DEPARTMENT CONTRACTOR DEPARTMENT CONTRACTOR CONTRACTOR DEPARTMENT CONTRACTOR CONTRACTOR C  |                                                                                        | Home   About ODE   State Agencies   Online Services   Ohio.gov      |
|----------------------------------------------------------------------------------------------------|----------------------------------------------------------------------------------------|---------------------------------------------------------------------|
| CONTACT US                                                                                                    | Ohio Department                                                                        |                                                                     |
| DEPARTMENT OF EDUCATION PROFILE CREATION PAGE         Which role best applies to you?         Margine scans be selected?         I an appring for an index (or renewing a previously issued) Ohio Department of Education Icense or permit         I an appring for an index (or renewing a previously issued) Ohio Department of Education Icense or permit         I an appring for an index of college Credit Plus program         I an apart, signing up for Scholarship program         I an appring for an index of college credit Plus program         Basic Information         Page and         Page and         Number of college credit Plus program         Currents         Previously information exactly as it appears on your identity verification document. Circle here for a list of acceptable verification focuments.         Previousl         Previousl         Previousl         Previousl         Previousl LaST NAME         Previousl         Struct       Wry dres of the set store?         Previousl         Struct       Wry dres of the set store?         Previousl       Wall form have a Store?         Struct       Wry dres of the set store?         Previousl       Wall form have a Store?         Struct       Wall form have a Store?                                                                                                    |                                                                                        | CONTACT US                                                          |
| DEPARTMENT OF EDUCATION PROFILE CREATION PAGE         Which role best applies to you?         Multiple roles can be selected;         I am applying for an initial (or renewing a previously issued) Ohio Department of Education license or permit         I am a parent, signing up for College Credit Plus program         I am an adult student applying for the Adult Diploma or Adult 22+ Programs         I am a parent, signing up for Scholarship program         Other reasons such as Scholarship Provider         Basic Information         Please enter the following information exactly as it appears on your identity verification document. Click here for a list of acceptable verification socuments.         EXERT NAME:         Required         Previous LAST NAME:         Required         Word Hoor Noce SERT         Ward Hoor Noce SERT         SINL:       Way down COE and for the?         Required         SINL:       Way down COE and for the?         Required         SINL:       Way down COE and for the?         SINL:       Ward Hoor have SERT         SINL:       Way down COE and for the?         Required       SINC         Ward Hoor have SERT       SINC                                                                                                    |                                                                                        |                                                                     |
| Which role best applies to you?   Multiple roles can be selected  I an applying for an initial (or renewing a previously issued) Ohio Department of Education license or permit I an applying for an initial (or renewing a previously issued) Ohio Department of Education license or permit I an applying for an initial (or renewing a previously issued) Ohio Department of Education license or permit I an applying for an initial (or renewing a previously issued) Ohio Department of Education license or permit I an applying for the Adult Diploma or Adult 22+ Programs I an aparent, signing up for Scholarship program Other reasons such as Scholarship Provider  Basic Information Peese enter the following information exactly as it appears on your identity verification document. Click have for a list of acceptable verification documents.  REST NAME:  Required  Previous LAST NAME:  Required  SIN1:  Wy down OOE as for %n?  Wut if down have a SDP?  SIN1:  Wy down OOE as for %n?  SIN1:  Wy down OOE as for %n?  SIN1:  SIN1:  Wy down OOE as for %n?  SIN1:  SIN1:   | D                                                                                      | EPARTMENT OF EDUCATION PROFILE CREATION PAGE                        |
| Mategie role can be selected                                                                                                    | Which role best applies to you?                                                        |                                                                     |
| I am appying for an initial (or renewing a previously issued) Ohio Department of Education license or permit I am a parent, signing up for College Credit Plus program I am an adult student applying for the Adult Diploma or Adult 22+ Programs I am a parent, signing up for Scholarship provider Basic Information Please enter the following information exactly as it appears on your identity verification document. Click here for a list of acceptable verification focuments. IREST NAME: I am a parent is required WiDDLE NAME: I am a parent is required Why dow ODE maker ther? I Required SSN4: Why dow ODE maker ther? I Required Why dow ODE maker ther? I Required I am a parent is required I am a parent is required I am a   | (Multiple roles can be selected)                                                       |                                                                     |
| I am a parent, signing up for College Credit Plus program I am an adult student applying for the Adult Diploma or Adult 22+ Programs I am a parent, signing up for Scholarship program Other reasons such as Scholarship Provider Basic Information Please enter the following information exactly as it appears on your identity verification document. Click here for a list of acceptable verification focuments. IRRST NAME: Required Required SSN4: Why does ODE aak for the? Required SSN4: Why does ODE aak for the? Required SSN4: Why does ODE aak for the? Required SSN4: Why does ODE aak for the? Required SSN4: Required SSN4:   | I am applying for an initial (or renewing<br>I am applying for an initial (or renewing | a previously issued) Ohio Department of Education license or permit |
| I am an adult student applying for the Adult Diploma or Adult 22+ Programs I am a parent, signing up for Scholarship program Other reasons such as Scholarship Provider Basic Information Please enter the following information exactly as it appears on your identity verification document. Click here for a list of acceptable verification comments FIRST NAME: Required PREVIOUS LAST NAME: Required SSN4: Way does OOE ask for the? Required SSN4: Way does OOE ask for the? Required SSN4: Way does OOE ask for the? Required SSN4: Way does OOE ask for the? Required SSN4: Way does OOE ask for the? Required SSN4: Way does OOE ask for the? Required SSN4: Way does OOE ask for the? Required SSN4: Way does OOE ask for the? Required SSN4: Way does OOE ask for the? SSN4: Way does OOE ask for the? Required SSN4: Way does OOE ask for the? SSN4: Way does OOE ask for the? S  | I am a parent, signing up for College C                                                | Credit Plus program                                                 |
| I am a parent, signing up for Scholarship program Other reasons such as Scholarship Provider Basic Information Please enter the following information exactly as it appears on your identity verification document. Click here for a list of acceptable verification occuments.  FIRST NAME: Required CURRENT LAST NAME: Required SSN4: Wry does OOE ask for this? Required SSN4: Wry does OOE ask for this? Required SSN4: Wry does OOE ask for this? Required SSN4: Wry does OOE ask for this? Required SSN4: Wry does OOE ask for this? Required SSN4: Wry does OOE ask for this? Required SSN4: Wry does OOE ask for this? Required SSN4: Wry does OOE ask for this? Required SSN4: Wry does OOE ask for this? Required SSN4: Wry does OOE ask for this?                                                                                                    | I am an adult student applying for the                                                 | Adult Diploma or Adult 22+ Programs                                 |
| Conter reasons such as Scholarship Provider  Basic Information Please enter the following information exactly as it appears on your identity verification document. Click here for a list of acceptable verification coursents  FIRST NAME:  Required  PREVIOUS LAST NAME:  Required  SSN4: Wry does OOE ask for this?  Required  SSN4: Wry does OOE ask for this?  Required  SSN4: Wry does OOE ask for this?  Required  SSN4: Wry does OOE ask for this?  Required  SSN4: Wry does OOE ask for this?  Required  SSN4: Wry does OOE ask for this?  Required  SSN4: Wry does OOE ask for this?  Required  SSN4: Wry does OOE ask for this?  Required  SSN4: Wry does OOE ask for this?  Required  SSN4: Wry does OOE ask for this?  Required  SSN4: Wry does OOE ask for this?  SSN4: Wry does OOE ask for this?  Required  SSN4: Wry does OOE ask for this?  Required  SSN4: Wry does OOE ask for this?  Required  SSN4: Wry does OOE ask for this?  Required  SSN4: Wry does OOE ask for this?  Required  SSN4: Wry does OOE ask for this?  Required  SSN4: Wry does OOE ask for this?  Required  SSN4: Wry does OOE ask for this?  Required  SSN4: Wry does OOE ask for this?  Required  SSN4: Wry does OOE ask for this?  Required  SSN4: Wry does OOE ask for this?  Required  SSN4: Wry does OOE ask for this?  SSN4: Wry does OOE ask for this?  SSN4: Wry does OOE ask for   | I am a parent, signing up for Scholars                                                 | hip program                                                         |
| Basic Information Please enter the following information exactly as it appears on your identity verification document. Click have for a list of acceptable verification coursents FIRST NAME: Required CURRENT LAST NAME: Required SSN4 Wry does OOE ask for Bis? Required SSN4 Wry does OOE ask for Bis? Required SSN4 Wry does OOE ask for Bis? Required SSN4 Wry does OOE ask for Bis? Required SSN4 Required SSN4 Re | Other reasons such as Scholarship Pr                                                   | rovider                                                             |
| Basic Information Please enter the following information exactly as it appears on your identity verification document. Click here for a list of acceptable verification coursents Required  Inst name is required  CURRENT LAST NAME:  Required  SSN4: Why does ODE ask for Bis?  Required  SSN4: Why does ODE ask for Bis?  Required  SRTH DATE: Required  SRTH DATE: Required                                                                                                    |                                                                                        |                                                                     |
| First name is required MIDULE NAME: CURRENT LAST NAME: Required PREVIOUS LAST NAME: SSN4: Why does OOE ask for this? Required What if I don't have a SBH? BIRTH DATE: Required NEXT                                                                                                    | FIRST NAME:<br>Required                                                                |                                                                     |
| MIDLE NAME: CURRENT LAST NAME: Required PREVIOUS LAST NAME: SSN4: Why does COE aak for this? Required What if foon have a 55M? BIRTH DATE: Required NEXT                                                                                                    | First name is required                                                                 |                                                                     |
| CURRENT LAST NAME:<br>Required  SSN4: Why does OOE aak for the? Required  What if foon have a 55N?  BIRTH DATE: Required  NEXT                                                                                                    | MIDDLE NAME:                                                                           |                                                                     |
| CURRENT LAST NAME: Required SSN4: Why does COE aak for this? Required What if foon have a 55M? BIRTH DATE: Required NEXT                                                                                                    |                                                                                        |                                                                     |
| Required  SSN4: Why does OOE wak for the?  Required  What if i don't have a SSN?  SIRTH DATE: Required  NEXT                                                                                                    | CURRENT LAST NAME:                                                                     |                                                                     |
| PREVIOUS LAST NAME:  SSN4: Why does OOE wak for the? Required What if foon have a 59x?  BIRTH DATE: Required NEXT                                                                                                    | Required                                                                               |                                                                     |
| PREVIOUS LAST NAME:  SSN4: Why does OOC suck for the? Required BIRTH DATE: Required NEXT                                                                                                    |                                                                                        |                                                                     |
| SSN4: Why does OOE aak for the?<br>Required SIRTH DATE: Required NEXT                                                                                                    | PREVIOUS LAST NAME:                                                                    |                                                                     |
| SSN4: Why does OOE aak for the?<br>Required SIRTH DATE: Required NEXT                                                                                                    |                                                                                        |                                                                     |
| Required What I I don't have a SSN?  SIRTH DATE: Required NEXT                                                                                                    | Why does ODE ask for th                                                                | his?                                                                |
| SIRTH DATE:<br>Required                                                                                                    | Required What if I don't have a SS                                                     | N?                                                                  |
| BIRTH DATE:<br>Required                                                                                                    |                                                                                        |                                                                     |
| Required                                                                                                    | BIRTH DATE:                                                                            |                                                                     |
| NEXT                                                                                                    | Required                                                                               |                                                                     |
| NEXT                                                                                                    |                                                                                        |                                                                     |
|                                                                                                    |                                                                                        | NEXT                                                                |
|                                                                                                    |                                                                                        |                                                                     |

#### LICENSURE USER MANUAL

| CIIIO of Education                                                                                                    |                                       |
|----------------------------------------------------------------------------------------------------|---------------------------------------|
|                                                                                                    | CONTACT US                            |
|                                                                                                    |                                       |
| DEPARTMEN                                                                                                    | NT OF EDUCATION PROFILE CREATION PAGE |
| Contact Information                                                                                                    |                                       |
| Home - Physical Address                                                                                                    | Home - Mailing Address                |
| ADDRESS LINE 1:                                                                                                    | IS MAILING SAME AS PHYSICAL?          |
| Required                                                                                                    |                                       |
|                                                                                                    | ADDRESS LINE 1:                       |
| ADDRESS LINE 2:                                                                                                    |                                       |
|                                                                                                    | ADDRESS LINE 2-                       |
|                                                                                                    | Product Proceeding Academic Res       |
| Required                                                                                                    |                                       |
| ·                                                                                                    | CITY:                                 |
| STATE:                                                                                                    |                                       |
| [Required]                                                                                                    |                                       |
|                                                                                                    | STATE:                                |
| ZIP:                                                                                                    | ×                                     |
| Required                                                                                                    |                                       |
|                                                                                                    | ZIP:                                  |
| ZIP4:                                                                                                    |                                       |
|                                                                                                    |                                       |
|                                                                                                    | ZIP4:                                 |
|                                                                                                    |                                       |
|                                                                                                    |                                       |
| PHONE NUMBER:                                                                                                    |                                       |
| Required                                                                                                    |                                       |
|                                                                                                    |                                       |
| dentity Verification Information                                                                                                    |                                       |
| OFFICE EMAIL ADDRESS                                                                                                    | CONFIRM OFFICE EMAIL ADDRESS          |
| Optional                                                                                                    | Optional                              |
|                                                                                                    |                                       |
| HOME EMAIL ADDRESS                                                                                                    | CONFIRM HOME EMAIL ADDRESS            |
| Required                                                                                                    | Required                              |
|                                                                                                    |                                       |
| DHIO DRIVER LICENSE OR STATE OF OHIO ID NUMB                                                                                                    | BER:                                  |
| or                                                                                                    |                                       |
| UPLOAD VERIFICATION DOCUMENT                                                                                                    |                                       |
|                                                                                                    |                                       |
| Click nere for a list of acceptable verification documents.                                                                                                    |                                       |
|                                                                                                    |                                       |
| Account Information                                                                                                    | Privary Policy                        |
| Construction of the section of the section of the s | · · · · · · · · · · · · · · · · · · · |
|                                                                                                    |                                       |

**Step 8**. After you have completed the Department of Education Profile Creation pages, you will receive a validation code in a confirmation email. Enter the information requested, including the validation code, in the confirmation dialog box and click **Continue**.

You are now ready to access the CORE system. Please proceed to the *Request an Educator State ID* section of this manual.

## **REQUEST AN EDUCATOR STATE ID**

The Ohio Department of Education creates and assigns Educator State ID numbers to individuals for use in the CORE system. The Educator State ID is necessary to complete an application for licensure. Educator State IDs also help Department staff identify and eliminate the occurrence of duplicate records in the Department's database.

Please complete the following steps to request an Educator State ID:

**Step 1**. First, you must have an OH|ID account and create a Department of Education Profile. If you have not completed these steps, please follow the instructions beginning in the *Create an OH*/*ID Account* section of this manual.

**Step 2**. After you have created an OH|ID account and Department of Education Profile, navigate to <u>https://ohid.ohio.gov</u> and log in to your OH|ID account.

Step 3. Click the Educator Licensure and Records (CORE) tile under My Apps where you will complete your application requests.

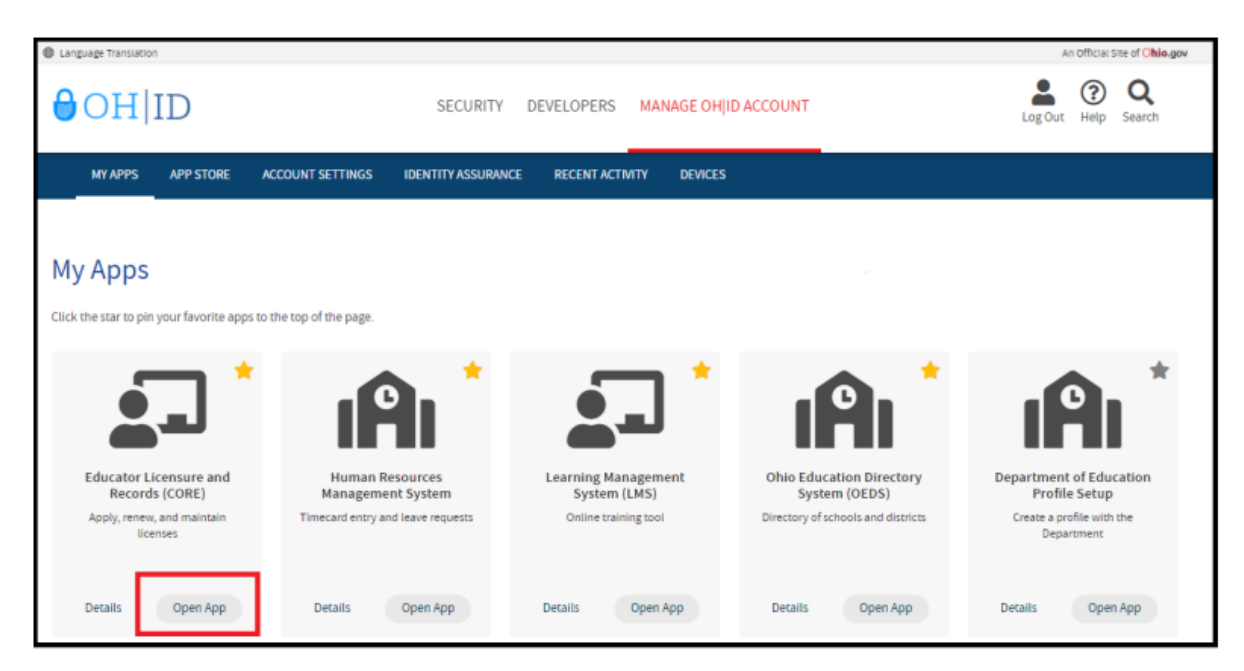

Step 4. Click My Profile in the red ribbon at the top of your CORE Dashboard.

| Welcome :                              |                                          | HOME ABOUT ODE | STATE AGENCIES ONLINE SERVICES Ohio.gov |
|----------------------------------------|------------------------------------------|----------------|-----------------------------------------|
|                                        |                                          |                | LOGOUT Session Timeout:00:29:07         |
| EDUCATOR LICENSURE - RESIDENT EDUCATOR | PUPIL ACTIVITY - LPDC - CORE DASHBOARD - |                | MY PROFILE 1                            |
|                                        |                                          |                |                                         |
| Messages & Notifications               |                                          | Help 🛛         | T                                       |
|                                        |                                          |                |                                         |

**Step 5**. Click **Obtain Educator State ID** and answer the questions in the pop-up box. If you answer **Yes** to any of these questions, you already have an Educator State ID. You may be prompted to select an account that matches your demographic information. Once you have answered all the questions correctly, your Educator State ID will be assigned automatically and appear on your CORE Dashboard under **My Educator State ID**.

**Please note:** If you are a credentialed educator in the State of Ohio, you already have an Educator State ID. You will see it on your CORE Dashboard under **My Educator State ID** and in My Profile under **Educator State ID**.

*IF* you are a credentialed educator in the State of Ohio *and* the **Obtain Educator State ID** button appears, you may have a duplicate record. This requires maintenance in the Department's data system.

**DO NOT click Obtain Educator State ID if you are a credentialed educator.** Please contact Educator Licensure Customer Support at Educator.Licensure@education.ohio.gov to correct the duplicate records.

| Obtain State ID                                                                                 | ×      |
|-------------------------------------------------------------------------------------------------|--------|
| Please select Yes or No to the questions listed below:                                          |        |
| Have you ever requested educator licensure from the Ohio Department of Education?               | Yes No |
| Do you have an Issued or Expired educator license, certificate, or permit in the State of Ohio? | Yes No |
| Are you currently an enrolled e-Signer for licensure requests in the CORE system?               | Yes No |
|                                                                                                 |        |
|                                                                                                 | Close  |

You are now ready to access your CORE Dashboard and submit an application for licensure. Please go to the *CORE Dashboard* section of this manual for important information regarding your CORE Dashboard.

# **ACCESS THE CORE SYSTEM**

Once you have set up your OH|ID account and created your Department of Education profile, you may log in and access the CORE system.

**Step 1**. Begin by navigating to <u>https://ohid.ohio.gov</u> and log in to your OH|ID account. Then click **Open App** in the Educator Licensure and Records (CORE) app to access your CORE Dashboard where you will complete your application requests.

| Language Translation                                                                                                    |                                                             |                                                            |                                       | An Official Site of Ohio.gov                        |
|----------------------------------------------------------------------------------------------------|-------------------------------------------------------------|------------------------------------------------------------|---------------------------------------|-----------------------------------------------------|
| ⊖OH ID                                                                                                    | SECURIT                                                     | Y DEVELOPERS MANAGE OH                                     | ID ACCOUNT                            | Log Out Help Search                                 |
| MY APPS APP STORE AC                                                                                                    | COUNT SETTINGS IDENTITY ASSURA                              | NICE RECENT ACTIVITY DEVICES                               |                                       |                                                     |
| My Apps<br>Click the star to pin your favorite apps to the<br>Click the star to pin your favorite apps to the<br>Department of Education<br>Application Request | he top of the page.                                         | Educator Licensure and<br>Records (CORE)                   | Your Name Vour Use                    | r ID Vour Email                                     |
| Request access to Education<br>applications<br>Details Open App                                                                                                    | Create a profile with the<br>Department<br>Details Open App | Apply, renew, and maintain<br>licenses<br>Details Open App | Online training tool Details Open App | Directory of schools and districts Details Open App |
|                                                                                                    |                                                             |                                                            |                                       |                                                     |

Please note that if you have never been issued an Educator State ID number before, you must complete the process and obtain one before you can submit an online licensure application. See the *Request an Educator State ID* section of this manual before continuing.

Since you have created your Department of Education profile, the Department of Education's apps may have already populated under **My Apps**. If the App is not on your dashboard, you may need to add by going to the App Store in the blue ribbon at the top of the page. To easily find, type *Educator Licensure and Records (CORE)* in the search box and press the Enter key.

## **CORE DASHBOARD**

Your CORE Dashboard allows you to access the features in CORE. The items that appear on your CORE Dashboard are customized to you. The red ribbon at the top of the page will indicate access areas based on your unique user role(s).

### DASHBOARD FEATURES

- The Messages & Notifications box at the top of the page displays the most recent notifications that may affect you.
- The **HELP** icon in the blue ribbon at the top of the **Messages & Notifications** box links to a list of helpful resources including contact information for the Office of Educator Licensure.

|                  | EDUCATOR LICENSURE - | RESIDENT EDUCATOR - | PUPIL ACTIVITY - | LPDC- | CORE DASHBOARD - |        |
|------------------|----------------------|---------------------|------------------|-------|------------------|--------|
| 🗭 Messages & Not | tifications          |                     |                  |       |                  | Help 😧 |
|                  |                      |                     |                  |       |                  |        |

• **My Credentials** displays your active and historical credential information. From this section, you may begin an application for a new license or renew, advance, align or transition currently held licenses. You also may download and print a copy of your active credential. NOTE: You must click **View History** to see a full list of your credential history.

| 🍎 My Credentials                                                                                                    | Apply   | y for NEW C         | Credential 🕇       | View Histor          | y © 🟮    |
|----------------------------------------------------------------------------------------------------|---------|---------------------|--------------------|----------------------|----------|
| If you have never held an Ohio license or are applying to receive a new credential that you have not previously held, please click the <i>Apply for NEW Credential button</i> . If you are a license holder renewing or modifying a license that you currently hold or have held in the past, please find the credential in the list below and select the <i>Action</i> button. |         |                     |                    |                      |          |
| Credential                                                                                                    | Status  | Effective<br>Year T | Expiration<br>Date | Credential<br>Number | Action   |
| 5 Year Professional Adolescence to<br>Young Adult (7-12) License                                                                                                    | Expired | 2009                | 06/30/2014         |                      | Action - |
| 2 Year Provisional Adolescence to<br>Young Adult (7-12) License                                                                                                    | Expired | 2007                | 06/30/2009         |                      | Action - |
| Total credentials: 2                                                                                                    |         |                     |                    |                      |          |

• **My Account** displays your payment history and current account balance. You may make a payment from this section. Submitting a payment is easy with the secure, online system that accepts credit cards and electronic checks (e-checks) for licensure applications. You may also request a refund if you have a positive balance available that you will not be applying toward a future application.

| \$ My Account        | Make Payment 🗃 | View History 🛇 Click to Hide - 🛛 |
|----------------------|----------------|----------------------------------|
| Last 5 transactions: |                |                                  |
| Transaction Type     | Amount         | Transaction Date                 |
| License Issued       | \$-100         | 06/11/2009                       |
| Payment              | \$100          | 06/04/2009                       |
| License Issued       | \$0            | 05/25/2007                       |
| License Issued       | \$-24          | 05/04/2007                       |
| Evaluation Fee       | \$-50          | 05/04/2007                       |

• **My Documents** displays documents you have uploaded to your account. You may upload required transcripts and other documents by clicking **Upload Documents** and following the prompts.

| Hy Documents       | [        | Upload Documents ④ | Click to Hide – |
|--------------------|----------|--------------------|-----------------|
| DOCUMENT TYPE      | ÷        | DATE RECEIVED      | ACTION          |
| Application        | 06/05/20 | 09                 | View 🕑          |
| Transcript         | 04/23/20 | 07                 | View 🛃          |
| Transcript         | 04/23/20 | 07                 | View 🕑          |
| Application        | 04/23/20 | 07                 | View 🕑          |
| Total documents: 4 |          |                    |                 |

- **High Performing Educator Summary** displays your eligibility criteria information for the consistently highperforming teacher designation.
- **My Application Status** displays the status of your application(s). You may check the status of an application you submitted or edit, delete or submit an application you began previously. You may only edit or delete an application you have not yet submitted. Click **Action** next to the credential application you need to edit. You may change any information except the type of credential you requested. You may also and pay and submit an application you previously started. If you requested the wrong credential, you must delete the application request and start a new one. Note that submitted applications cannot be deleted. If you submit an application in error, please contact the Office of Educator Licensure to have it declined.

| 👤 My Ap                                                                                                    | oplication \$                 | Status                      | Pay & Submit \$ View History ③ 8        |  |  |  |
|----------------------------------------------------------------------------------------------------|-------------------------------|-----------------------------|-----------------------------------------|--|--|--|
| Below is a list of applications you have submitted. The status will be updated<br>accordingly as your application moves through the review process. |                               |                             |                                         |  |  |  |
| Submitted<br>No applicat                                                                                                    | Application<br>tions to displ | is (last 365 days)<br>av.   |                                         |  |  |  |
|                                                                                                    |                               |                             |                                         |  |  |  |
| Applicatio                                                                                                    | ns Not Yet §                  | Submitted                   |                                         |  |  |  |
| INITIATED<br>DATE                                                                                                    | CREDENTIAL ACTION             |                             |                                         |  |  |  |
| 11/18/2020                                                                                                    | 5 Year Prof                   | essional Early Childhood (F | P-3) License / New Out of Action -      |  |  |  |
| Total appli                                                                                                    | State                         |                             | Edit Application     Delete Application |  |  |  |
| rotal appli                                                                                                    |                               |                             |                                         |  |  |  |
|                                                                                                    |                               |                             | \$ Pay and Submit Application           |  |  |  |

- My Background Checks displays the history of BCI and FBI background checks that have been reported to the Department of Education.
- My Resident Educator Summary allows Resident Educator and Alternative Resident Educator license holders to view their progress in the Resident Educator program and the results of any Resident Educator Summative Assessment scores.
- Assessment Data displays your licensure exams that have been reported to the Ohio Department of Education.

# SUBMIT AN APPLICATION

## **APPLICATION INFORMATION**

During the application process you will be prompted to provide information related to your licensure request. All applications will include some basic questions regarding your Ohio residency, eligibility for the military fee waiver and criminal history. Additionally, you must electronically sign your application by selecting **Yes** in the **Applicant Signature** section. Please see below for information regarding some prompts you may see in your application.

- Effective Date. You will need to select an effective year for your license or permit during the application process. Note that all credentials will be "effective" on July 1 of the chosen effective year.
- **Required Signatures**. If your application requires approval from an employing school, district, educational service center or from an Ohio college or university, you must enter the Information Retrieval Number (IRN) provided by the organization or the name of the organization. Select the correct organization by clicking the name or IRN in the list that populates after you type it. You also may click **Find** and type the IRN or organization name in the pop-up box provided and click **Find Organization**. If you accidentally select the wrong organization, simply click **Reset** to clear the selection.
- **Documents**. Your application may require the submission of documents, which you may upload in your application. Please note that you may also open and view your previously uploaded documents while you are still completing your application.
- **Transcripts**. If a university transcript is required to process your application, please scan and upload your original, official university transcript in PDF format. Do not submit grade reports, photos of transcripts or unofficial transcripts. It is not necessary to resubmit transcripts already in your file. Please see the following instructions before uploading your transcripts.
  - The date your degree was awarded must be visible.
  - Include all pages of your transcript (front and back).
  - The registrar's signature must be visible.
  - The transcript key or guide must be included.
  - Create one PDF file per university transcript (do not upload pages separately).
  - Upload transcripts from multiple universities separately (each transcript must be one PDF file).
  - Electronic transcripts may only be sent **directly from the issuing college or university** to educator.licensure@education.ohio.gov.
  - Do not submit transcripts that will expire or are password protected or locked.
  - International Credentials: You must provide a course-by-course analysis from a Department approved international credential evaluation service for college coursework completed outside the United States. Please see the Department's <u>list of approved organizations</u>
  - If you would prefer to mail your original, official transcripts, please use the following address: Ohio Department of Education Office of Educator Licensure
     25 S. Front Street Mail Stop 504 Columbus, OH 43215

A Note About Bundling Applications. You may bundle multiple applications of the same license type and action and pay for all of them at once. For example, if you have multiple five-year professional licenses to renew, you may bundle them and submit one application and payment. Click **Request Additional Credential** at the bottom of the application.

## **APPLY FOR NEW LICENSE**

You must have an OH|ID account, a Department of Education Profile and an Educator State ID to access a licensure application. If you have not completed these steps, please follow the instructions beginning in the **Create an OH**|**ID Account** section of this manual. Then complete the steps below to apply for a NEW license or permit.

Step 1. Navigate to <u>https://ohid.ohio.gov</u> and log in to your OHID account.

Step 2. Click the Educator Licensure and Records (CORE) app and launch it.

Step 3. Verify your information under My Profile before starting or submitting an application. Click My Profile in the red ribbon at the top right of the screen on your CORE Dashboard and update your information by clicking the edit icon

- Click Edit in the section that needs updated and make the necessary changes in the pop-up box.
- Click Save.
- Click Return to Page when you are finished updating your information.
- Click **Go back to Dashboard** to return to your CORE Dashboard.

**PLEASE NOTE:** It is important to keep your information current. The Department uses the information in **My Profile** to contact applicants regarding their applications.

Step 4. Click Apply for a NEW Credential in the My Credentials section on your CORE Dashboard.

| 🍎 My Credentials                                                                                                    | Apply                                             | y for NEW C                                        | Credential 🕇                                                | View Histor                                                   | y 🖸 🟮                                    |
|----------------------------------------------------------------------------------------------------|---------------------------------------------------|----------------------------------------------------|-------------------------------------------------------------|---------------------------------------------------------------|------------------------------------------|
| If you have never held an Ohio licens<br>you have not previously held, please<br>are a license holder renewing or moo<br>in the past, please find the credential | se or are<br>click the<br>lifying a<br>in the lis | applying<br>Apply for<br>license the<br>st below a | to receive a<br>NEW Crede<br>at you currer<br>nd select the | new creden<br>ential button<br>htly hold or l<br>e Action but | tial that<br>If you<br>have held<br>ton. |
| Credential                                                                                                    | Status                                            | Effective<br>Year                                  | Expiration<br>Date                                          | Credential<br>Number                                          | Action                                   |
| 5 Year Professional Adolescence to<br>Young Adult (7-12) License                                                                                                 | Expired                                           | 2009                                               | 06/30/2014                                                  |                                                               | Action -                                 |
| 2 Year Provisional Adolescence to<br>Young Adult (7-12) License                                                                                                  | Expired                                           | 2007                                               | 06/30/2009                                                  |                                                               | Action -                                 |
| Total credentials: 2                                                                                                    |                                                   |                                                    |                                                             |                                                               |                                          |

**Step 5**. In the pop up box, click **Apply for a NEW credential** to begin the application for a new license or permit. **NOTE:** Do not click **Apply for a NEW credential** if you are renewing a license or permit or adding an endorsement to your existing license.

| Apply for a Credential                                   | ×                                            |
|----------------------------------------------------------|----------------------------------------------|
| Please select the option below that describes what you w | ould like to do:                             |
| Apply for a <b>NEW</b> credential                        | Take action on my <b>EXISTING</b> credential |
|                                                          | Close                                        |

## **SELECTING A CREDENTIAL**

The next screen is organized by categories of licenses. Click the category to view a list of available licenses. Example: Click **Substitutes** to view a list of all licenses for which a substitute teacher may apply.

Select the license type and click Apply.

| Apply for a Credential                                                   | × .                                   |  |  |  |  |  |  |
|--------------------------------------------------------------------------|---------------------------------------|--|--|--|--|--|--|
|                                                                          | —                                     |  |  |  |  |  |  |
| Please select the option below that describes what you would like to do: |                                       |  |  |  |  |  |  |
| Apply for a NEW gradantial                                               | Take action on my EXISTING credential |  |  |  |  |  |  |
|                                                                          | Take action on my Existing credential |  |  |  |  |  |  |
| Teachers                                                                 |                                       |  |  |  |  |  |  |
|                                                                          |                                       |  |  |  |  |  |  |
| Administrators                                                           |                                       |  |  |  |  |  |  |
| Pupil Services                                                           |                                       |  |  |  |  |  |  |
|                                                                          |                                       |  |  |  |  |  |  |
| Alternative Teachers and Administrators                                  |                                       |  |  |  |  |  |  |
| Substitutes                                                              |                                       |  |  |  |  |  |  |
| Education Alder                                                          |                                       |  |  |  |  |  |  |
| Education Aldes                                                          |                                       |  |  |  |  |  |  |
| Coaches (Pupil Activity Permit)                                          |                                       |  |  |  |  |  |  |
| Adult Education Instructors                                              |                                       |  |  |  |  |  |  |
| Addit Education Instructors                                              |                                       |  |  |  |  |  |  |
| Nonpublic School Teachers and Administrators                             |                                       |  |  |  |  |  |  |
|                                                                          |                                       |  |  |  |  |  |  |
|                                                                          |                                       |  |  |  |  |  |  |
|                                                                          | Close                                 |  |  |  |  |  |  |

## SUBSTITUTE LICENSE

Select type of license and click Apply

#### Substitutes

Please select the type of the credential you would like and read the credential description below CAREFULLY before choosing which credential to apply for, to ensure you are applying for the correct credential and that you understand the associated requirements. You may click on any underlined link below for more information. Then click on 'Apply' to begin the application process.

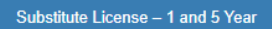

Career Tech Workforce Development Sub License – 1 and 5 Year

#### Substitute License - 1 and 5 Year

This application is to be used when applying for a **NEW SUBSTITUTE TEACHING** license. Please click here for additional information about supporting documents that are required for this application.

This application requires the electronic signature of the superintendent or his/her designee of an employing Ohio school district.

Please click here for information regarding required BCI and FBI criminal background checks for initial licensure.

Apply

Step 1. A pop-up screen will prompt you to select the credential type and effective year of your new license or permit.

| Start Credential Applic  | ation Process     |                           | ×     |
|--------------------------|-------------------|---------------------------|-------|
| Credential:              |                   |                           |       |
| 1 Year Substitute Multi- | Age PK-12 License |                           | •     |
| Effective:               | Will Expire:      |                           |       |
| Please select.           |                   |                           |       |
|                          |                   |                           |       |
|                          |                   | Start Application Process | Close |

**Step 1b.** Once you have supplied the requested information, click **Start Application Process** to begin the application.

**Step 2**. The next screen will be the **Requested Credentials** screen, where you will submit the information required for the licensure application. Endorsements are issued based on degree earned. **Select the endorsement that matches your degree earned**. If your degree is in education, select *Education Degree-Unlimited*. If your degree earned does not match any of the endorsements, please select General Substitute. If you choose an area outside of your degree earned, ODE will reject your application. Please call the OSTS Service Center at 216.466.6787 if you have questions.

| Requested Credential(s)                                                   |                                        |                            |                                 |                        |  |  |
|---------------------------------------------------------------------------|----------------------------------------|----------------------------|---------------------------------|------------------------|--|--|
| 1 Year Substitute Multi-Age PK-12 License                                 |                                        |                            |                                 |                        |  |  |
| Credential:                                                               |                                        | Action:                    | Effective:                      | Will Expire:           |  |  |
| 1 Year Substitute Multi-Age PK-12 License                                 |                                        | New In State               | 07/01/2022 🗸                    | 06/30/2023             |  |  |
| Teaching Fields:                                                          |                                        |                            |                                 |                        |  |  |
| Agriscience [010100]                                                      | American Sign Langu                    | age [050090]               | Arabic [060101]                 |                        |  |  |
| Chinese [060102]                                                          | Computer Information                   | Science [111780]           | Dance [080302]                  | Dance [080302]         |  |  |
| Drama/Theater [050338]                                                    | Education Degree - U                   | nlimited [999371]          | Family and Consumer<br>[090120] | Science Education      |  |  |
| French [060230]                                                           | General Substitute [99                 | 99370]                     | German [060235]                 |                        |  |  |
| Greek [060150]                                                            | Greek [060150]                         |                            | Hebrew [060135]                 |                        |  |  |
| Integrated Business [140550]                                              | Integrated Language A                  | Arts [050145]              | Integrated Mathematic           | s [110094]             |  |  |
| Integrated Science [132010]                                               | Integrated Social Stud                 | dies [150004]              | Interpreter for the Hea         | ring Impaired [282200] |  |  |
| ☐ Italian [060245]                                                        | Japanese [060250]                      |                            | Latin [060107]                  |                        |  |  |
| Library/Media [050675]                                                    | Marketing [040800]                     |                            | D Music [120050]                |                        |  |  |
| Physical Education [080305]                                               | Russian [060625]                       |                            | Spanish [060265]                |                        |  |  |
| 🗌 Swahili (060225)                                                        | Teaching English to S (TESOL) [050250] | peakers of Other Languages | Technology Education            | [180610]               |  |  |
|                                                                           |                                        |                            | Turkish [060275]                |                        |  |  |
| Uisual Art [020012]                                                       |                                        |                            |                                 |                        |  |  |
| Endorsements:<br>There are no endorsements specified for this credential. |                                        |                            |                                 |                        |  |  |

**Step 3.** All applications will include some basic questions regarding your Ohio residency, eligibility for the military fee waiver and criminal history.

**Step 4a.** Upload any documents required for the licensure application, such as official university transcripts, military ID and so on, under the **Documents** section of the application. You may also view previously submitted documents in your account by clicking **View** next to the document. Click **Upload Documents** to begin the process of uploading your documents.

| Documents                                                                                                    |                                              |                                          | Upload Docu                                        | ments 🖲 |
|----------------------------------------------------------------------------------------------------|----------------------------------------------|------------------------------------------|----------------------------------------------------|---------|
| Please click here to determine if documents                                                                                                    | are required for this application.           |                                          |                                                    |         |
| The following documents may be required for<br>requirements for your specific licensure req                                                                                                    | or your application. Please check w<br>uest. | ith your school/district, or see our web | site for application instructions and verification | 1 of    |
| Out of State License Copy     Out of State License Eligibility Verificatio     Transcript     Verification of Military Service - Military F     Work Experience Verification     Licensure Assessment | n<br>ee Walver Only                          |                                          |                                                    |         |
| Application Documents                                                                                                    |                                              |                                          |                                                    | 10      |
| No documents to display.                                                                                                    |                                              |                                          |                                                    |         |
| Previously Submitted Documents                                                                                                    |                                              |                                          |                                                    |         |
| DOCUMENT TYPE<br>Application                                                                                                    | \$ 06/05/2009                                | DATE RECEIVED                            | View 12                                            |         |
| Transcript                                                                                                    | 04/23/2007                                   |                                          | View C                                             |         |

**Step 4b.** Select the type of document you are uploading from the drop down menu under **Document Type** (Transcript, for example). Then click **Browse** to locate the document on your computer.

| 0                                                    |                                                                                                    |
|------------------------------------------------------|----------------------------------------------------------------------------------------------------|
| If a transcript is requi<br>original official trans  | red to process your application, please scan and upload your<br>cript in PDE format only. We cannot accept grade reports. |
| photos of transcript                                 | ts or unofficial transcripts. It is not necessary to resubmit                                                             |
| transcripts already or<br>transcripts:               | 1 file. Please use the following system directions for uploading                                                          |
| Make sure the                                        | e confer date of your degree is visible.                                                                                  |
| Include all page                                     | ges of your transcript (front <u>and</u> back).                                                                           |
| <ul> <li>make sure the<br/>included</li> </ul>       | regisiral s signature is visible, and the transcript key/guide is                                                         |
| Create one PI                                        | DF file per transcript (do not upload pages separately).                                                                  |
| <ul> <li>Upload transc<br/>be one PDF fil</li> </ul> | ripts from multiple universities separately (each transcript should le).                                                  |
| If you are unable to u<br>office for review:         | pload in this manner, please mail your official transcript to our                                                         |
| Obio Donotmont of I                                  | Education                                                                                                    |
| 25 S. Front Street, M                                | ail Stop 504                                                                                                    |
| Columbus, OH 4321                                    | 5                                                                                                    |
| iment Type:                                          |                                                                                                    |
| anscript                                             |                                                                                                    |
| owse 🔶                                               |                                                                                                    |
|                                                      |                                                                                                    |
| Only .pdf files with a                               | maximum file size of 3.5mb may be uploaded.                                                                               |
|                                                      |                                                                                                    |

**Step 4c.** Select your document and click **Upload**. You will then see your uploaded document under **Application Documents**. You may view or delete the document before proceeding with the rest of the application.

|                                                                                                    | Document uploaded successfully.                                                                                                    | ×.                                                                                   |
|----------------------------------------------------------------------------------------------------|----------------------------------------------------------------------------------------------------|--------------------------------------------------------------------------------------|
| ocuments                                                                                                    |                                                                                                    | Upload Document                                                                      |
| Please click here to determi<br>The following documents ma<br>requirements for your specif                                                               | ine if documents are required for this application.<br>ny be required for your application. Please check with your<br>ic licensure request. | school/district, or see our website for application instructions and verification of |
| Out of State License Co     Out of State License Eli     Transcript     Verification of Military Si     Work Experience Verific     Licensure Assessment | py<br>gibility Verification<br>ervice - Military Fee Waiver Only<br>ation                                                                   |                                                                                      |
| plication Documents                                                                                                    | DOCUMENT TYPE                                                                                                    | DATE RECEIVED Action                                                                 |
|                                                                                                    | DOCOMENTITIE                                                                                                    |                                                                                      |

Step 5a. Your application requires approval from your employer. Click Find.

| <ul> <li>Required Application Signatures</li> </ul> |          | 0     |
|-----------------------------------------------------|----------|-------|
| Superintendent Signature                            |          | _     |
|                                                     | Q Find 💁 | Reset |
|                                                     |          |       |

Step 5b. Type our IRN # 046532 in the IRN box. Click Find Organization.

| Find Organization |                                           |         | ×     |
|-------------------|-------------------------------------------|---------|-------|
| IRN:              | Organization Name:<br>Find Organization Q |         |       |
|                   |                                           | Reset 🗙 | Close |

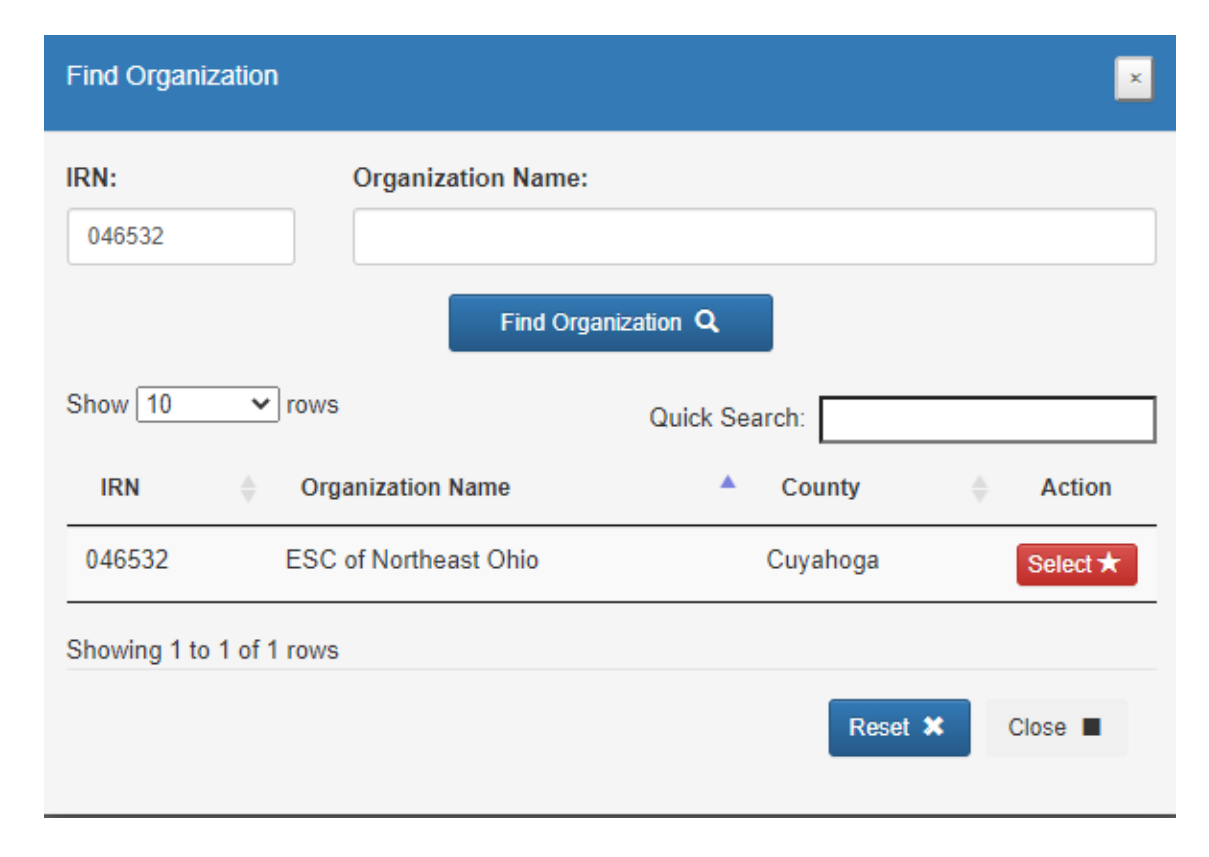

Step 5c. A pop-up window will appear. Click on the Select button.

**Step 6a.** After you have answered all the questions and uploaded your documents (if required), click **Yes** in the **Applicant Signature** section to electronically sign your application.

| Applicant Signature I certify that the answers I have made to all of the questions in this application are true and complete to the best of my knowledge. I understand that if this application is not completed in its entirety, it will not be processed. I understand that I am                                                                                                    | Yes |
|----------------------------------------------------------------------------------------------------|-----|
| responsible for the correctness of this application and that if this application contains false information it may be denied under ORC 3319.31. Additionally, I understand that any false statements on this application or attachments may subject me to criminal prosecution and the loss of my license. I also understand that a background check may be required prior to a license being issued. |     |

**Step 6b.** If you are ready to submit your application, click **Pay and Submit Application**. If you are not ready to submit your application, you may click **Return to Dashboard or Save and Exit (Without Submitting)**.

You may reopen your application later to finish and submit by clicking the **Action** drop down next to the application you initiated under **My Application Status** on your CORE Dashboard. See the **Dashboard Features** section of this manual for information on editing an application.

If you clicked **Pay and Submit Application**, you will proceed to the payment section of your application. Please go to the *Application Payment* section of this manual for instructions.

# **APPLICATIONS FOR RENEWALS**

You must have an OH|ID account, a Department of Education Profile and an Educator State ID to access a licensure application. If you have not completed these steps, please follow the instructions beginning in the *Create an OH*/*ID Account* section of this manual. Then complete the steps below to take action on an existing license, such as to renew or add an endorsement.

Step 1. Navigate to <u>https://ohid.ohio.gov</u> and log in to your OH|ID account.

Step 2. Click the Educator Licensure and Records (CORE) app and launch it.

Step 3. Verify your information under My Profile before starting or submitting an application. Click My Profile in the red ribbon at the top right of the screen on your CORE Dashboard and update your information by clicking the edit icon.

- Click Edit in the section that needs updated and make the necessary changes in the pop-up box.
- Click Save.
- Click Return to Page when you are finished updating your information.
- Click Go back to Dashboard to return to your CORE Dashboard.

**PLEASE NOTE:** It is important to keep your information current. The Department uses the information in **My Profile** to contact applicants regarding their applications.

If you are renewing a **Substitute Teaching License**, continue below. If you are renewing a **Professional License**, skip to *Renewing a Professional License* section.

#### **RENEWING SUBSTITUTE TEACHING LICENSE**

**Step 1**. From your CORE Dashboard under **My Credentials**, select the **Action** button next to your previously issued credential and select the **Renew** from the dropdown menu.

| 🍎 My Credentials                                                                                                    | Appl                                      | y for NEW C                                            | redential                                        | View Histo                                                         | ry 🖸 🟮                                        |
|----------------------------------------------------------------------------------------------------|-------------------------------------------|--------------------------------------------------------|--------------------------------------------------|--------------------------------------------------------------------|-----------------------------------------------|
| If you have never held an Ohio license<br>you have not previously held, please c<br>are a license holder renewing or modif<br>in the past, please find the credential ir | or are<br>lick the<br>ying a<br>n the lis | applying to<br>Apply for<br>license that<br>st below a | to receive<br>NEW Cre<br>at you cur<br>nd select | a new creder<br>edential buttor<br>rently hold or<br>the Action bu | ntial that<br>n. If you<br>have held<br>tton. |
| Credential 🔶 S                                                                                                    | Status                                    | Effective<br>Year ▼                                    | Expiratio<br>Date                                | n Credential<br>Number                                             | Action                                        |
| 5 Year Professional Adolescence to<br>Young Adult (7-12) License                                                                                                    |                                           | 2009                                                   | 06/30/20                                         | 14                                                                 | Action -                                      |
| 2 Year Provisional Adolescence to                                                                                                    |                                           | 2007                                                   | 06/30/2                                          | View Cree                                                          | edential                                      |
| Young Adult (7-12) License                                                                                                    |                                           |                                                        |                                                  | ★ Advance                                                          | <u>.</u>                                      |
| Total credentials: 2                                                                                                    |                                           |                                                        |                                                  | ★ Align                                                            |                                               |
|                                                                                                    |                                           |                                                        |                                                  | ★ Renew                                                            |                                               |

#### **RENEWING PROFESSIONAL LICENSE**

Please note: The information provided is intended for substitute teachers with a Professional License. If you are employed by a district or the ESC, please consult your LPDC before beginning the renewal process.

**Step 1**. To begin, complete above Steps 1-3

**Step 2.** From your CORE Dashboard under **My Credentials**, select the **Action** button next to your previously issued credential and select the appropriate action from the dropdown menu, such as **Advance**, **Align**, **Renew**, or **Transition**.

| 🍎 My Credentials                                                                                                    | Apply                                             | y for NEW C                                         | Credential                                       | View Histor                                                         | y © 🟮                                        |
|----------------------------------------------------------------------------------------------------|---------------------------------------------------|-----------------------------------------------------|--------------------------------------------------|---------------------------------------------------------------------|----------------------------------------------|
| If you have never held an Ohio licens<br>you have not previously held, please<br>are a license holder renewing or moo<br>in the past, please find the credential | se or are<br>click the<br>lifying a<br>in the lis | applying<br>Apply for<br>license that<br>st below a | to receive<br>NEW Cre<br>at you cur<br>nd select | a new creder<br>edential buttor<br>rently hold or<br>the Action but | ntial that<br>a. If you<br>have held<br>ton. |
| Credential                                                                                                    | Status                                            | Effective<br>Year                                   | Expiratio<br>Date                                | n Credential<br>Number                                              | Action                                       |
| 5 Year Professional Adolescence to<br>Young Adult (7-12) License                                                                                                 | Expired                                           | 2009                                                | 06/30/20                                         | 14                                                                  | Action -                                     |
| 2 Year Provisional Adolescence to                                                                                                    | Expired                                           | 2007                                                | 06/30/2                                          | View Credential                                                     |                                              |
| Young Adult (7-12) License                                                                                                    |                                                   |                                                     |                                                  | ★ Advance                                                           |                                              |
| Total credentials: 2                                                                                                    |                                                   |                                                     |                                                  | ★ Align<br>★ Renew                                                  |                                              |

**Step 3.** For those renewing a teaching license, you will need to indicate how you met renewal eligibility requirements if you are renewing a professional administrator, educator or pupil services license. If you are employed in an Ohio school or district and renewing through your Local Professional Development Committee (LPDC), for example, you will indicate that in the application under the **Renewal Eligibility** section of the application.

| Ple | se select how you are renewing:                                                                                                    |
|-----|----------------------------------------------------------------------------------------------------|
| 0   | Renewing through an Ohio Local Professional Development Committee (LPDC). (This is the required method of renewal for most employees of Ohio Schools.)                                                                                                    |
| 0   | Renewing with one or more of the following:<br>• College coursework<br>• A completed "Ohio Educators Leaving an LPDC" form<br>• Out of state teaching experience and professional development                                                                                                    |
| 0   | Renewing with a license issued by one of the following state of Ohio Boards:<br>Ohio Board of Nursing<br>Occupational Therapy, Physical Therapy, Athletic Trainers Board<br>The Ohio Board of Speech-Language Pathology and Audiology Board<br>Counselor, Social Worker and Marriage '&' Family Therapist Board<br>State Board of Psychology |

Substitute Teachers renewing a Professional License need six semester hours of coursework related to classroom teaching or area of licensure from an accredited two-year or four-year institution of higher education completed after the last issue date of the expiring license. Educators must complete all renewal coursework and submit their renewal application prior to October 1 of the expiration year of the license to be renewed, or the renewal requirement increases to nine semester hours.

#### LICENSURE USER MANUAL

Please note that the Department DOES NOT pre-approve coursework. Renewal requirements are in place to keep educators abreast of best practices in the field and the latest research findings. Classroom dynamics change constantly, and continuing education helps teachers find new ways to reach students and help them succeed. All coursework must lead to new knowledge in the P-12 classroom and be related to student success, wellness or achievement. Renewal coursework must be relevant to classroom teaching or area of licensure. The Department will also consider coursework completed for an additional P-12 licensure area for renewal of an expiring license. Courses which provide credit for completing routine teaching duties and responsibilities and courses in which the curriculum is selected by the educator rather than the university will not be accepted, even if reflected on an official transcript from an accredited.

For more information, visit ODE's website at <u>https://education.ohio.gov/Topics/Teaching/Licensure/Renew-License/How-to-Renew-a-Currently-Valid-Five-Year-Professio</u>

**Step 4a.** Upload any documents required for the licensure application, such as official university transcripts, military ID and so on, under the **Documents** section of the application. You may also view previously submitted documents in your account by clicking **View** next to the document. Click **Upload Documents** to begin the process of uploading your documents.

| Documents                                                                                                    |                            |                                          |                                  | Upload Documents 💿      |
|----------------------------------------------------------------------------------------------------|----------------------------|------------------------------------------|----------------------------------|-------------------------|
| Please click here to determine if documents are requ                                                                                                    | ired for this application. |                                          |                                  |                         |
| The following documents may be required for your a<br>requirements for your specific licensure request.                                                                                                    | application. Please check  | with your school/district, or see our we | bsite for application instructio | ons and verification of |
| Out of State License Copy     Out of State License Eligibility Verification     Transcript     Verification of Military Service - Military Fee Waiv     Work Experience Verification     Licensure Assessment | er Only                    |                                          |                                  |                         |
| Application Documents<br>No documents to display.                                                                                                    |                            |                                          |                                  |                         |
| Previously Submitted Documents                                                                                                    |                            |                                          |                                  |                         |
| DOCUMENT TYPE                                                                                                    | ¢<br>06/05/200             | DATE RECEIVED                            | View 🖉                           | -                       |
|                                                                                                    | 00.00.20                   | -                                        | view D                           |                         |

**Step 4b.** Select the type of document you are uploading from the drop down menu under **Document Type** (**Transcript**, for example). Then click **Browse** to locate the document on your computer.

| Upload Document for Application                                                                                                    | ×    |
|----------------------------------------------------------------------------------------------------|------|
| If a transcript is required to process your application, please scan and upload your<br>original, official transcript in PDF format only. We cannot accept grade reports,<br>photos of transcripts or unofficial transcripts. It is not necessary to resubmit<br>transcripts already on file. Please use the following system directions for uploading<br>transcripts:                                                                                                    |      |
| <ul> <li>Make sure the confer date of your degree is visible.</li> <li>Include all pages of your transcript (front <u>and</u> back).</li> <li>Make sure the registrar's signature is visible, and the transcript key/guide is included.</li> <li>Create <u>one</u> PDF file per transcript (do not upload pages separately).</li> <li>Upload transcripts from multiple universities separately (each transcript should be one PDF file).</li> <li>If you are unable to upload in this manner, please mail your official transcript to our office for review:</li> <li>Ohio Department of Education 25 S. Front Street, Mail Stop 504 Columbus, OH 43215</li> </ul> |      |
| Document Type:                                                                                                    |      |
| Transcript                                                                                                    | ~    |
| Only .pdf files with a maximum file size of 3.5mb may be uploaded.                                                                                                    |      |
| Upload 🛞 Clos                                                                                                    | ie 🔳 |

**Step 4c.** Select your document and click **Upload**. You will then see your uploaded document under **Application Documents**. You may view or delete the document before proceeding with the rest of the application.

|                                                                       |                                                                             |                                |                       |            | -                      |
|-----------------------------------------------------------------------|-----------------------------------------------------------------------------|--------------------------------|-----------------------|------------|------------------------|
| ocuments                                                              |                                                                             |                                |                       |            | Upload Documer         |
| Please click here to determine                                        | f documents are required for this application.                              |                                |                       |            |                        |
| Th - 6-11                                                             | and a difference of the star Director should with the                       |                                |                       |            |                        |
| requirements for your specific li                                     | e required for your application. Please check with your<br>censure request. | school/district, of see our we | usite for application | instructio | ons and vermication of |
|                                                                       |                                                                             |                                |                       |            |                        |
| Out of State License Copy                                             | 1. 11. 10                                                                   |                                |                       |            |                        |
| Out of State License Eligibil     Transaciat                          | ity verification                                                            |                                |                       |            |                        |
| <ul> <li>Hanschpt</li> <li>Vorification of Militany Soniti</li> </ul> | na Militani Eoo Waiyor Oply                                                 |                                |                       |            |                        |
| <ul> <li>Work Experience Verification</li> </ul>                      | n                                                                           |                                |                       |            |                        |
| Licensure Assessment                                                  |                                                                             |                                |                       |            |                        |
|                                                                       |                                                                             |                                |                       |            |                        |
| plication Documents                                                   |                                                                             |                                |                       |            |                        |
|                                                                       | DOCUMENT TYPE                                                               | 4                              | DATE RECEIVED         | v          | Action                 |
|                                                                       |                                                                             |                                |                       |            |                        |

**Step 5a.** After you have answered all the questions and uploaded your documents (if required), click **Yes** in the **Applicant Signature** section to electronically sign your application.

| C Applicant Signature                                                                                                    |        |  |  |  |  |
|----------------------------------------------------------------------------------------------------|--------|--|--|--|--|
| I certify that the answers I have made to all of the questions in this application are true and complete to the best of my knowledge. I understand that if this application is not completed in its entirety, it will not be processed. I understand that I am responsible for the correctness of this application and that if this application contains false information it may be denied under ORC 3319.31. Additionally, I understand that any false statements on this application or attachments may subject me to criminal prosecution and the loss of my license. I also understand that a background check may be required prior to a license being issued. | Yes No |  |  |  |  |

**Step 5b.** If you are ready to submit your application, click **Pay and Submit Application**. If you are not ready to submit your application, you may click **Return to Dashboard or Save and Exit (Without Submitting)**.

You may reopen your application later to finish and submit by clicking the Action drop down next to the application you initiated under My Application Status on your CORE Dashboard. See the Dashboard Features section of this manual for information on editing an application.

If you clicked **Pay and Submit Application**, you will proceed to the payment section of your application. Please go to the *Application Payment* section of this manual for instructions.

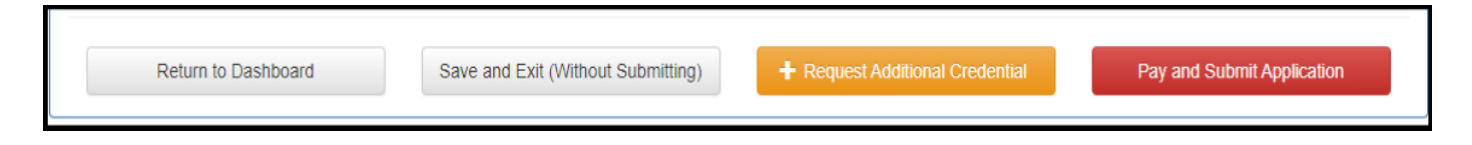

## **APPLICATION PAYMENT**

If you have completed your application and you are ready to pay and submit it, please see the directions below.

**Step 1**. If you saved your application to submit later, begin by navigating to <u>https://ohid.ohio.gov</u> and log in to your OH|ID account.

Step 2. Click the Educator Licensure and Records (CORE) app and launch it.

**Step 3**. You will see **My Application Status** on your CORE Dashboard. Click the **Action** button next to the application you started. If you did not yet complete your application questions, click **Edit Application** to open it and answer any remaining questions. If you completed the application but still need to submit your payment, click **Pay and Submit Application**.

| 💄 My Applicati                                                                             | on Status                                                                                                | Pay & Submit \$ View History ()                     |
|--------------------------------------------------------------------------------------------|----------------------------------------------------------------------------------------------------|-----------------------------------------------------|
| Below is a list of a<br>accordingly as yo<br><b>Submitted Applic</b><br>No applications to | applications you have submitted<br>ur application moves through th<br>ations (last 365 days)<br>display. | I. The status will be updated<br>le review process. |
| Applications Not<br>INITIATED<br>DATE                                                      | Yet Submitted<br>CREDENTIAL                                                                              |                                                     |
| 12/18/2020 1 Year                                                                          | Substitute Multi-Age PK-12 Licen                                                                         | se / New In State Action -                          |
| 12/18/2020 1 Year                                                                          | Educational Aide Educational A                                                                           | G Edit Application                                  |
| 12/18/2020 5 Year<br>Renev                                                                 | Professional Adolescence to Yo                                                                           | Delete Application                                  |
| Total applications                                                                         | : 3                                                                                                    | \$ Pay and Submit Application                       |

**Step 4**. Click **Include** for the application(s) you wish to submit in the **Pay and Submit Applications** pop up box. You will see the total amount due for the applications you selected.

| Credentia                                                                                  | Applications Payment                                                                    |                        |  |
|--------------------------------------------------------------------------------------------|-----------------------------------------------------------------------------------------|------------------------|--|
| ou have st                                                                                 | arted the following Credential Applications:                                            |                        |  |
| Initiated                                                                                  | Credential(s)                                                                           |                        |  |
| 12/18/2020                                                                                 | 5 Year Professional Adolescence to Young Adult (7-12) License / Renew                   | Include Do Not Include |  |
| 12/18/2020                                                                                 | 1 Year Educational Aide Educational Aide Permit / New In State                          | Include Do Not Include |  |
| 12/18/2020 1 Year Substitute Multi-Age PK-12 License / New In State Include Do Not Include |                                                                                         |                        |  |
| Total Amo                                                                                  | unt Due                                                                                 |                        |  |
| 'his amount                                                                                | reflects the total amount due based on your selection(s) and any positive or            | Total Amount Due:      |  |
| egative bala                                                                               | inces in your account. Please submit the amount shown.                                  | \$50.00                |  |
| Total Amo                                                                                  | unt Due<br>reflects the total amount due based on your selection(s) and any positive or | Total Amount Due:      |  |

**Step 5**. After you click **Continue**, you will see a pop-up box verifying you are navigating to the external payment site to process your secure, online payment. Click **Continue** to navigate to the payment site, or click **Cancel** if you do not wish to proceed. Do not click your browser's "back" button from this screen.

| • Payment                                                                                                    |                                                                           |
|----------------------------------------------------------------------------------------------------|---------------------------------------------------------------------------|
| You are navigating to an external site for payme<br>your browser's "back" button. Processing may<br>an email when your payment is processed. | ent processing. Please do not use<br>take a few minutes. You will receive |
|                                                                                                    | Continue 🗸 Cancel 🗙                                                       |

**Step 6**. You may pay for your application with a credit card or electronic check (E-check). Select one of these choices in the **Payment Method** drop-down menu. Then click **Next**.

|                                                                | Choose Payment Method |      |
|----------------------------------------------------------------|-----------------------|------|
| Payment Amount:* \$25.00<br>Payment Method:*SELECT V<br>Cancel |                       | Next |

## **E-CHECK PAYMENT**

**Step 1**. Select **E-Check** and click **Next** from the **Choose Payment Method** screen to process a payment from your bank account. Then enter the bank routing number, your bank account number and your email address. Be sure to click the **Email Receipt** box to have your receipt sent to you and click **Review** to proceed.

| Payment Amount:*               | \$25.00                            |
|--------------------------------|------------------------------------|
| Payment Method:*               | E-Check                            |
|                                | 2400<br>91-548/1221<br>POT VIEW OF |
| Bank Routing Number:*          | 122105278                          |
| Bank Account Number:*          | 6724301068                         |
| Re-Enter Bank Account Number:* | 6724301068                         |
| Email:                         | a.teacher@email.com                |
| Email Receipt:                 |                                    |
| Back                           | Review                             |

**Step. 2.** Review the details on the **Review Payment Details** screen and click **Make Payment** if the information displayed is correct. If you need to make changes, click **Back** to return to the previous screen.

|                          | Review Pay          | ment Details |
|--------------------------|---------------------|--------------|
| Payment Amount:          | \$25.00             |              |
| Payment Method:          | ЕСНК                |              |
| ACH Bank Routing Number: | 11111111            |              |
| ACH Bank Account Number: | 1234567             |              |
| Email:                   | a.teacher@email.com |              |
| Back                     |                     | Make Payment |
|                          |                     |              |

While your payment is processing, a spinning circle will appear. DO NOT press any keys on your keyboard or use your mouse during this time to ensure proper payment processing.

After your payment is processed, you will return to your CORE Dashboard where you may view the status of your application. In the **My Account** section of your CORE Dashboard, you will see your payment posted to your account. You will receive an email confirmation once you have submitted your application.

### **CREDIT CARD PAYMENT**

**Step 1**. Select Credit Card from the Choose Payment Method screen to process a credit card payment. The following credit cards may be used: American Express, Discover, Master Card or Visa. Please note: You must use a credit card or a debit card that does NOT require a PIN. Cards that require a PIN are not accepted. Prepaid cards are only acceptable if they do not require a PIN.

| Ohio.gov Department<br>of Education                                                       |                                                              |
|-------------------------------------------------------------------------------------------|--------------------------------------------------------------|
| -                                                                                         |                                                              |
| Ohio Department of Education - Educator Lice                                              | insure                                                       |
| Enter Payment Information                                                                 |                                                              |
| Please enter your credit card payment and billing information below. All of               | the fields marked with an asterisk are required.             |
| The following link provides information regarding the $\underline{card\ security\ code}.$ |                                                              |
| Ohio                                                                                      | Department of Education - Educator Licensure Payment Summary |
| Total: \$25.00                                                                            |                                                              |
|                                                                                           | Payment Information                                          |
| * Credit Card Number:                                                                     | * Credit Card Type:                                          |
| * Expiration Month:                                                                       | * Expiration Year:                                           |
| * Card Security Code:                                                                     |                                                              |
|                                                                                           | Billing Information                                          |
| First Name:                                                                               | Middle Name:                                                 |
| * Last/Business Name:                                                                     | * Phone:                                                     |
| * Address Line 1:                                                                         | Address Line 2:                                              |
| * City:                                                                                   | * State/Province/Region:                                     |
| * Zip/Postal Code:                                                                        | Country:                                                     |
| Email:                                                                                    | Email Receipt: 🗹                                             |
| Continue                                                                                  | Cancel                                                       |

**Step 2**. Enter your information on the credit card payment screen. The fields indicated with an asterisk are required. You must provide an email address and make sure the **Email Receipt** box is checked to receive an email confirmation of your payment. Click **Continue** when you are finished.

**Step 3.** Review the details on the following screen and click **Confirm** if the information displayed is correct. If you need to change any information, click **Back** to return to the previous screen.

While your payment is processing, a spinning circle will appear. **DO NOT press any keys on your or use your mouse during this time to ensure proper payment processing.** 

**Step 4**. Print Receipt (for credit card payments only). Your receipt will appear on the next screen. You may print this for your records. You also will receive an email receipt if you checked the Email Receipt box and provided your email during the payment process. Click Continue.

| Print Receipt          |                                                                                                    |                                                           |  |  |  |  |
|------------------------|----------------------------------------------------------------------------------------------------|-----------------------------------------------------------|--|--|--|--|
| Your credit card payme | Your credit card payment has been successfully authorized. Thank you for using the Central Payment Portal online payment processing system. |                                                           |  |  |  |  |
| Please print this page | Please print this page for your records and note the confirmation number below. This will serve as your receipt.                            |                                                           |  |  |  |  |
|                        |                                                                                                    |                                                           |  |  |  |  |
|                        | Ohio Dep                                                                                                    | artment of Education - Educator Licensure Payment Summary |  |  |  |  |
| Payment Status:        | Authorized                                                                                                    |                                                           |  |  |  |  |
| Confirmation Number:   | 2722                                                                                                    |                                                           |  |  |  |  |
| Authorization Date:    | 10/31/2014 12:56:00 PM                                                                                                    |                                                           |  |  |  |  |
| Total:                 | \$160.00                                                                                                    |                                                           |  |  |  |  |
|                        |                                                                                                    | Payment Information                                       |  |  |  |  |
|                        |                                                                                                    | Payment mormation                                         |  |  |  |  |
| * Credit Card Number:  | ********                                                                                                    | * Credit Card Type: MasterCard                            |  |  |  |  |
| * Expiration Month:    | ****                                                                                                    | * Expiration Year: ****                                   |  |  |  |  |
| * Card Security Code:  | ***                                                                                                    |                                                           |  |  |  |  |
|                        |                                                                                                    |                                                           |  |  |  |  |
|                        |                                                                                                    | Billing Information                                       |  |  |  |  |
| First Name:            | Mary                                                                                                    | Middle Name:                                              |  |  |  |  |
| * Last/Business Name:  | Teacher                                                                                                    | * Phone: 614444444                                        |  |  |  |  |
| * Address Line 1:      | 123 Main St                                                                                                    | Address Line 2:                                           |  |  |  |  |
| * City:                | Columbus                                                                                                    | * State/Province/Region: Oh                               |  |  |  |  |
| * Zip/Postal Code:     | 43215                                                                                                    | Country: United States                                    |  |  |  |  |
| Email                  | mary.teacher@yahoo.com                                                                                                    | Email Receipt: Yes                                        |  |  |  |  |
| Continue               |                                                                                                    |                                                           |  |  |  |  |

After your payment is processed, you will return to your CORE Dashboard where you may view the status of your application. In the My Account section of your CORE Dashboard, you will see your payment posted to your account. You will receive an email confirmation once you have submitted your application.

# **OH**|**ID** ACCOUNT HELP

Should you need any assistance with your OH|ID account, including editing your profile, changing your password or setting up your security options, simply click the **Help** icon at the top of your OH|ID account screen.

| 🕀 Language Translatio | on        |                  |                    |            |                      | An Official Site of Ohio.gov |
|-----------------------|-----------|------------------|--------------------|------------|----------------------|------------------------------|
| <b>∂</b> OH           | ID        |                  | SECURITY           | DEVELOPERS | MANAGE OH ID ACCOUNT | Log Cut Help Search          |
| MYAPPS                | APP STORE | ACCOUNT SETTINGS | IDENTITY ASSURANCE | RECENTACTI | VITY DEVICES         |                              |
|                       |           |                  |                    |            |                      |                              |

From the OH|ID Help page, you can look up how to edit your profile, change your password or make changes to your personal information.

If you have specific help questions, please call 877-644-6338 or email Profile.Help@education.ohio.gov.

# SET UP SECURITY OPTIONS

You may be directed to the Security Options screen when you log in to your OHID account for the first time. On this screen you will select an additional security option for your account (either a text message or security questions).

Click Set Up next to the security option you wish to enable and follow the prompts.

#### TEXT MESSAGE SECURITY OPTION

| 🕀 Langu                                                                                                    | age Translation                                                                                                    |                                              |                       |                 |         |                     |    | An Official Site of Ohio.gov                                                       |
|----------------------------------------------------------------------------------------------------|----------------------------------------------------------------------------------------------------|----------------------------------------------|-----------------------|-----------------|---------|---------------------|----|------------------------------------------------------------------------------------|
| <b>∂</b> C                                                                                                    | 0H ID                                                                                                    |                                              | SEC                   | JRITY DEVELOPE  | RS HELP | MANAGE OH ID ACCOUI | NT | <b>a</b> Q                                                                         |
|                                                                                                    | DASHBOARD                                                                                                    | SITES & APPLICATIONS                         | SECURITY LEVEL        | RECENT ACTIVITY | DEVICES |                     |    |                                                                                    |
| < BACK TO ACCO                                                                                                    | DUNT SETTINGS                                                                                                    |                                              |                       |                 |         |                     |    |                                                                                    |
| Security Options This is the information you'll use to regain access to your account if you can't remember your password or if you need to make certain changes to your account information. You must always have a validated email address. Edit Security Disclaimer OH  D respects your privacy. All the data we |                                                                                                    |                                              |                       |                 |         |                     |    |                                                                                    |
| An addi                                                                                                    | An additional security option is also required.                                                                                                    |                                              |                       |                 |         |                     |    | service. OH ID does not lease, sell, or release                                    |
|                                                                                                    | Text Mossage<br>This registers on SMS option to your account. You will receive a PIN via a text message on your mobile. Message & data rates apply. See Terms Set Up<br><u>&amp; Conditions and Privacy Policies</u> . |                                              |                       |                 |         |                     |    | your information to private companies,<br>contractors, or vendors for any purpose. |
| Q                                                                                                    | Security Ques<br>Answer a few ques                                                                                                    | tions<br>tions about yourself. Your response | s are case-sensitive. |                 |         | Set Up              |    |                                                                                    |

**Step 1**. Click Setup Mobile Number in the pop up window.

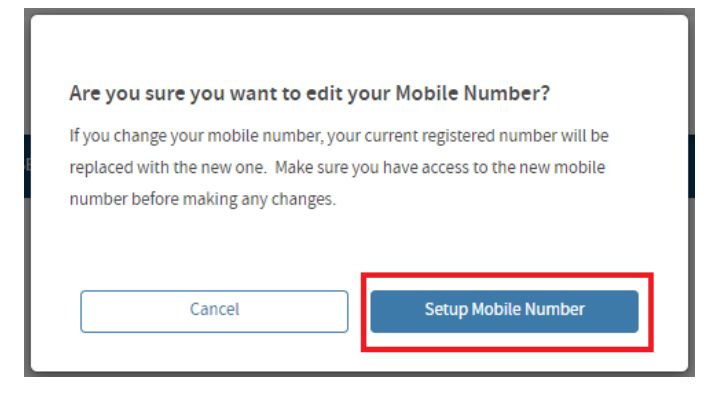

Step 2. Enter your mobile number and click Save Changes.

| 🕀 Langu                                                                                                    | Language Translation     An Official Site of Chio.gov                                                                                                    |                         |         |                     |   |                                                                                                    |  |  |  |
|----------------------------------------------------------------------------------------------------|----------------------------------------------------------------------------------------------------|-------------------------|---------|---------------------|---|----------------------------------------------------------------------------------------------------|--|--|--|
| <b>∂</b> C                                                                                                    | H ID                                                                                                    | SECURITY DEVELOPER      | S HELP  | MANAGE OH ID ACCOUN | т | <b>a</b> Q                                                                                                    |  |  |  |
|                                                                                                    | DASHBOARD SITES & APPLICATIONS SECURIT                                                                                                    | Y LEVEL RECENT ACTIVITY | DEVICES |                     |   |                                                                                                    |  |  |  |
| < BACK TO ACCO                                                                                                    | NT SETTINGS                                                                                                    |                         |         |                     |   |                                                                                                    |  |  |  |
| Secu<br>This is the inf                                                                                                    | Security Options This is the information you'll use to regain access to your account if you can't remember your password or if you need to make certain changes to your account information. You must always have a validated email address. |                         |         |                     |   |                                                                                                    |  |  |  |
|                                                                                                    | Email (required)<br>A one-time PIN code will be emailed to your inbox.                                                                                                    |                         |         |                     |   | Security Disclaimer<br>OH ID respects your privacy. All the data we<br>collect is to give you a better and more secure |  |  |  |
| An addi                                                                                                    | An additional security option is also required.                                                                                                    |                         |         |                     |   |                                                                                                    |  |  |  |
| Text Message     This registers an SM option to your account. You will receive a PIN vie a text message on your mobile. Message & data rates apply. See <u>Terms</u> Set Up     & <u>Constitions and Prince Policias</u> Type a new Mobile Phone Number |                                                                                                    |                         |         |                     |   | your information to private companies,<br>contractors, or vendors for any purpose.                                     |  |  |  |
|                                                                                                    |                                                                                                    |                         |         |                     |   |                                                                                                    |  |  |  |
|                                                                                                    | Cancel                                                                                                    |                         |         |                     |   |                                                                                                    |  |  |  |
| Q                                                                                                    | Security Questions<br>Answer a few questions about yourself. Your responses are case-sens                                                                                                    | itive.                  |         | Set Up              |   |                                                                                                    |  |  |  |

**Step 3**. A text message containing a six-digit PIN will be sent to the mobile number you provided. Enter the PIN when prompted and click **Verify**.

| ⊖OH ID                                                  |        |  |  |  |  |  |  |
|---------------------------------------------------------|--------|--|--|--|--|--|--|
| An SMS with your PIN has been sent to your phone number |        |  |  |  |  |  |  |
| Are you having trouble? <u>SEND NEW PIN</u>             |        |  |  |  |  |  |  |
| Cancel                                                  | Verify |  |  |  |  |  |  |

## SECURITY QUESTIONS OPTION

Step 1. Click Set Up next to the Security Questions option

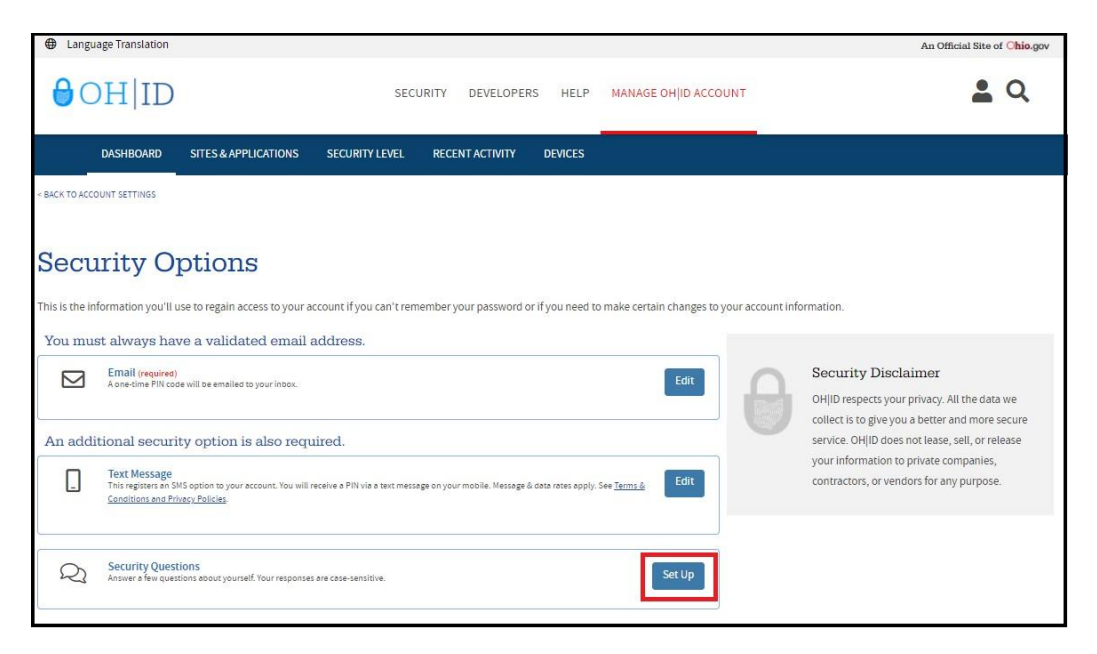

Step 2. Select questions from each of the drop down boxes and type your answers. Please note that your answers are case-sensitive. Click Save Changes when you are finished.

| Language Translation                         |                             |                        |                           |                |                         |                       | An Official Site of Chio.go                                                                                                    |
|----------------------------------------------|-----------------------------|------------------------|---------------------------|----------------|-------------------------|-----------------------|----------------------------------------------------------------------------------------------------|
| ⊖OH ID                                       |                             | SEC                    | URITY DEVELOPER           | S HELP         | MANAGE OH ID AC         | COUNT                 | <b>a</b> Q                                                                                                    |
| DASHBOARD                                    | SITES & APPLICATIONS        | SECURITY LEVEL         | RECENT ACTIVITY           | DEVICES        |                         |                       |                                                                                                    |
| BACK TO ACCOUNT SETTINGS                     |                             |                        |                           |                |                         |                       |                                                                                                    |
| Edit your S                                  | ecurity Qu                  | lestions               |                           |                |                         |                       |                                                                                                    |
| Please use this form to change               | your security questions. To | change a question, sin | nply select a new questio | n from the dro | op-down list. Please en | sure all 4 security q | uestions have been selected and answered.                                                                                                    |
| Security Question 1*<br>Security Question 2* | Please Select a Sec         | urity Question         |                           |                | ~                       | )<br> <br>            | Security Disclaimer<br>OH(ID respects your privacy. All the data we<br>collect is to give you a better and more secure<br>service. OH(I) does not leave, set), or refease<br>your information to private companies, |
| Security Question 3*                         | Please Select a Sec         | urity Question         |                           |                | ~                       | ו                     | contractors, or vehoors for any purpose.                                                                                                    |
|                                              |                             |                        |                           |                |                         | )                     |                                                                                                    |
| Security Question 4*                         | Please Select a Sec         | urity Question         |                           |                | ~                       | )<br>)                |                                                                                                    |
|                                              |                             |                        |                           | Ca             | incel Save Change       |                       |                                                                                                    |

Step 3. Click Continue to return to your OHID Dashboard.

After creating your OHID account, the next step is to create a Department of Education profile or link your new OHID account to your existing Department of Education profile. Please proceed to the *Department of Education Profile Setup* section of this manual for instructions.